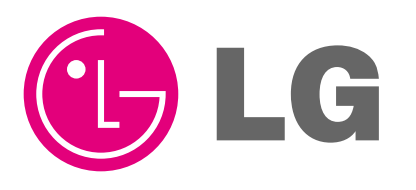

website http://www.lgservice.com

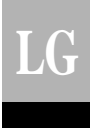

## LG Wide Wired Remote Controller *Owner's & Installation Manual*

Models: PQRCUSA1

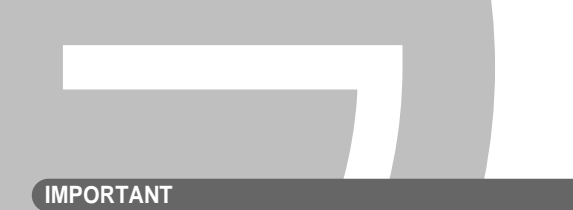

- Please read this owner's & installation manual completely before installing the product.
- Installation work must be performed in accordance with the national wiring standards by authorized personnel only.
- Please retain this owner's & installation manual for future reference after reading it thoroughly.

## TABLE OF CONTENTS

|     | Safety Precaution                                     | 3<br>4        |
|-----|-------------------------------------------------------|---------------|
|     | installation instruction                              | <br>5         |
| - ' | Group control                                         | 5<br>7        |
|     | Installer Satting-How to enter installer setting mode | <i>1</i><br>Q |
|     | Installer Setting-Test Run mode                       | 10            |
|     | Installer Setting Setting Address of Control Control  | 11            |
|     | Installer Setting E S D                               | 12            |
|     | Installer Setting Thermister                          | 11            |
|     | Installer Setting Calling Height Selection            | 14            |
|     | Installer Setting Static Process Setting              | 10            |
|     | Installer Setting Crown Setting                       | 10            |
|     | Installer Setting Mode Override Setting               | .17           |
|     | Installer Setting Dry Contact Made Setting            | 10            |
|     | Installer Setting Airflow Data Catting                | .19           |
|     | Installer Setting-Alriow Rate Setting                 | .20           |
|     | Installer Setting-Celsius/Fahrenneit Switching        | .21           |
|     | Installer Setting-Zone Type Setting                   | .22           |
|     | Installer Setting-Zone Number Setting                 | .23           |
| _   | Installer Setting-Option Function Setting             | .24           |
|     | Dwner's instruction                                   | .25           |
|     | Cooling Mode-Standard Operation                       | .25           |
|     | Cooling Mode-Powr Cooling                             | .26           |
|     | Dehumidification Mode                                 | .27           |
|     | Auto Changeover Mode                                  | .27           |
|     | Auto Operation Mode                                   | .28           |
|     | Fan Mode                                              | .29           |
|     | Temperature Setting/Room Temperature Check            | .30           |
|     | Airflow Setting                                       | .31           |
|     | Sub function: Plasma Purification                     | .32           |
|     | Sub function: Humidifier                              | .32           |
|     | Sub function: Electric Heater                         | .33           |
|     | Sub function: Energy-Saving                           | .34           |
|     | Sub function: Manual Smart Clean                      | .35           |
|     | Sub function: Fan Auto                                | .35           |
|     | Function setting: Child Lock                          | .36           |
|     | Function setting: Auto Clean                          | .37           |
|     | Function setting: Auto Smart Clean                    | .38           |
|     | Function setting: Filter Sign Clear                   | .39           |
|     | Function setting: Elevation Grill                     | .40           |
|     | Function setting: Vane Angle Control                  | .41           |
|     | Function setting: Mode Change Temp                    | .42           |
|     | Function setting: Zone Control                        | .43           |
|     | Changing Current Time                                 | .44           |
|     | Programming: Setting Simple Reservation               | .46           |
|     | Programming: Setting Sleep Reservation                | .47           |
|     | Programming: Setting ON Reservation                   | .48           |
|     | Programming: Setting OFF Reservation                  | .49           |
|     | Programming: Weekly Reservation                       | .50           |
|     | Programming: Holiday Reservation                      | .52           |
|     | Ventilation Kit Control                               | .53           |
|     | Error code display function                           | .54           |

## **Safety Precaution**

- The installation requires expert skills, and it should be installed by the service center or other shops specialized in the installation and recognized by our company.
- For all the problems arising after installation by someone who has no relevant qualifications, our company will not provide free service.
- The following safety cautions are provided to prevent unexpected dangers or losses.

AWARNING : If the user does not follow the mandatory items, it may result in serious injury or death.

**ACAUTION** : If the user does not follow the mandatory items, it may cause personal injury or property damage.

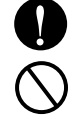

: Warning and Caution are to call the user's attention to the possible danger. Read and follow them carefully in order to prevent a safety accident.

Warning and Caution are indicated in this guide and the product itself to help protect the users from danger.

## WARNING -

#### ■ Installation -

Be sure to request to the service center or installation specialty store when installing products.

• It will cause fire or electric shock or explosion or injury.

### In-use –

Do not place flammable stuffs close to the product.

It will cause fire.

Request to the service center or installation specialty store when reinstalling the installed product.

• It will cause fire or electric shock or explosion or injury.

Do not allow water to run

It will cause electric shock or

into the product.

breakdown.

- Do not disassemble, fix, and modify products randomly.
- It will cause fire or electric shock.

#### Do not give the shock to the product.

 It will cause breakdown when giving the shock to the product.

Do not give the shock using sharp and pointed objects.

It will cause fire or electric shock.

Request to the service center or installation

specialty store when the product becomes wet.

· It will cause breakdown by damaging parts.

## ACAUTION -

#### In-use –

#### Do not clean using the powerful detergent like solvent but use soft cloths.

 It will cause fire or product deformation.

#### Do not press the screen using powerful pressure or select two buttons.

• It will cause product breakdown or malfunction.

#### Do not touch or pull the lead wire with wet hands.

· It will cause product breakdown or electric shock.

## **Part Description**

### Name and Function of Remote Controller

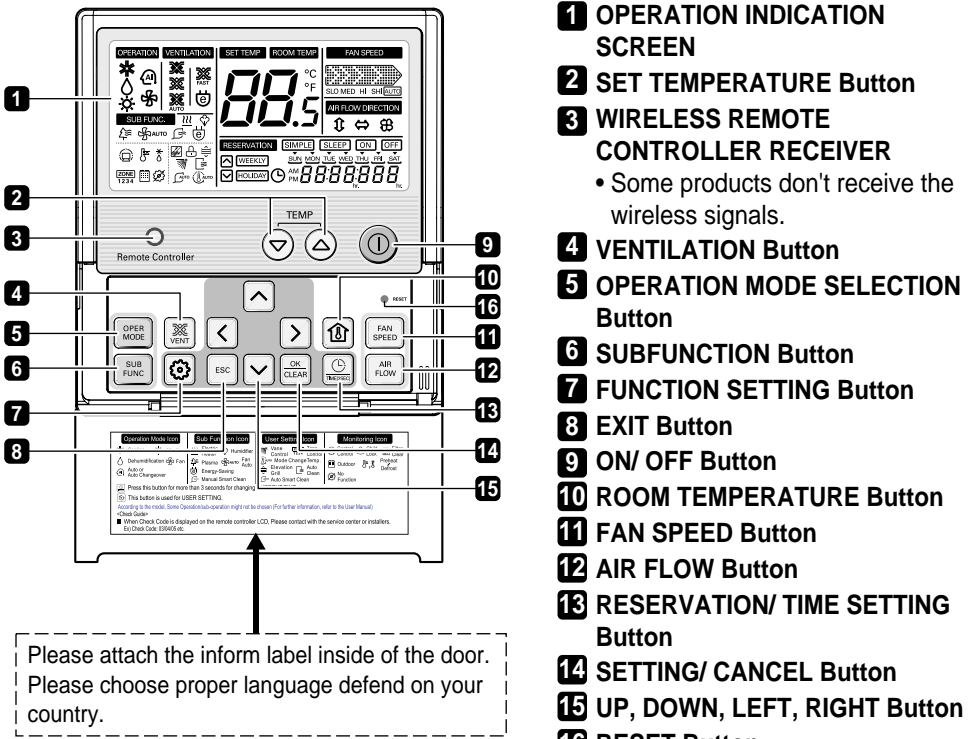

**16** RESET Button

 $\ast$  Some functions may not be operated and displayed depending on the product type.

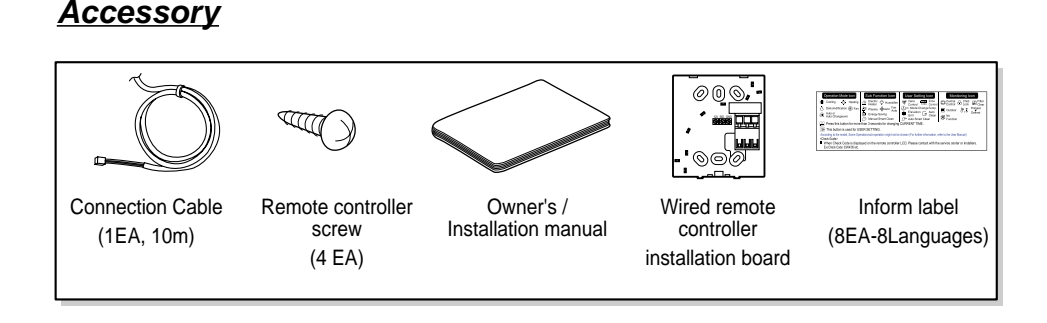

## Installation instruction

1. Connect the remote controller cable to the wired remote controller installation board as shown in the right picture.

| 12V | Red wire    |
|-----|-------------|
| SIG | Yellow wire |
| GND | Black wire  |

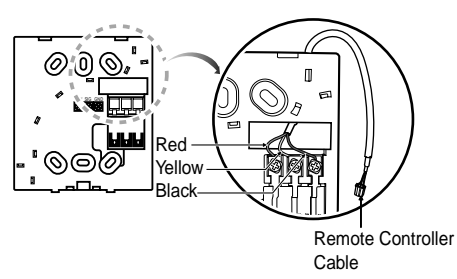

- \* The remote controller cable is connected as factory default.
- 2. After fixing the cable to the guide slot, attach the wired remote controller installation board at the desired location.
- Before fixing the remote controller cable to the guide slot, remove any clogged part of the case in the direction to install before the installation.

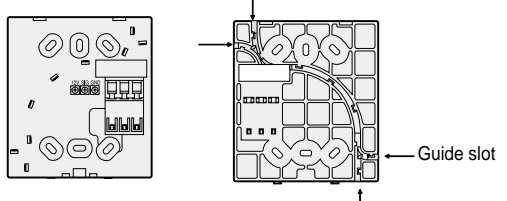

<Front side of
installation board>

<Rear side of installation board>

- 3. After locating the wired remote controller installation board at the desired location, screw the unit firmly. (When there is a buried box, install the wired remote controller board to fit the buried box.)
- Use the screws provided.

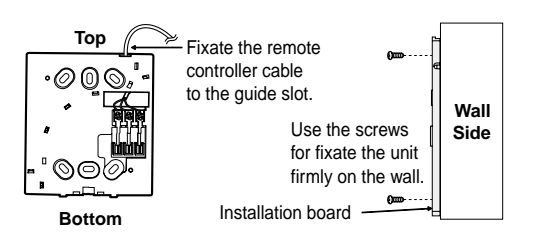

4. After fixing the top part of the remote controller to the installation board as shown in beside picture, press the bottom part to assemble the controller to it's board.

When disassembling the remote controller from the installation board, use the driver as shown in the right picture and insert it into the hole with the arrow. And when you pull the driver in the front direction, the remote controller will be separated.

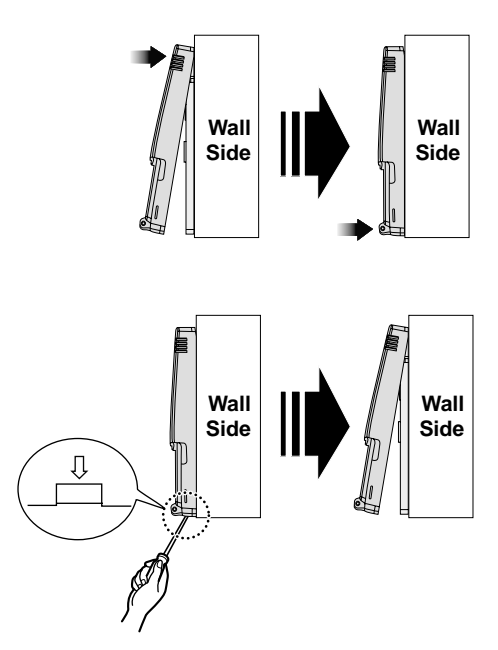

5. Use the connecting cable to connect the indoor unit and the remote controller.

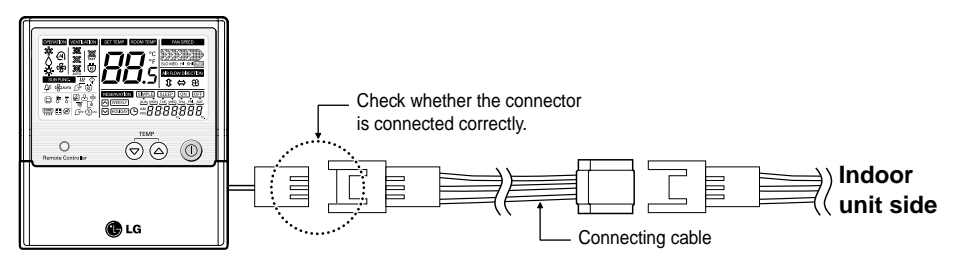

6. When the distance between the wired remote controller and the indoor unit is 10m and above, use the extension cable.

## 

When installing the wired remote controller, do not bury it in the wall. (It can cause damage in the temperature sensor.) Do not install the cable to be 50m or above. (It can cause communication error.)

- When installing the extension cable, check the connecting direction of the connector of the remote controller side and the product side for correct installation.
- If you install the extension cable in the opposite direction, the connector will not be connected.
- Specification of extension cable: 2547 1007 22# 2 core 3 shield 5 or above.

# ENGLISH

## Group control

- 1. When installing more than 2 units of air conditioner to one wired remote controller, please connect as the right figure.
- If it is not event communication indoor unit, set the unit as slave.
- Check for event communication through the product manual.
- Refer to regarding page on how to set the slave.

GND Signal wire 12V GND Signal wire

When controlling multiple indoor units with event communication function with one remote controller, you must change the master/slave setting from the indoor unit.

- Indoor units, the master/slave configuration of the product after completion of indoor unit power 'OFF' and then 'ON' the power after 1 minutes elapsed sign up.
- For ceiling type cassette and duct product group, change the switch setting of the indoor PCB.

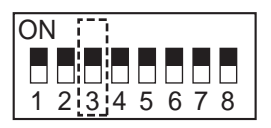

#3 switch OFF: Master (Factory default setting)

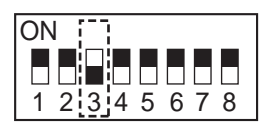

#3 switch ON: Slave

For wall-mount type and stand type product, change the master/slave setting with the wireless remote controller. (Refer to wireless remote controller manual for detail)

When installing 2 remote controllers to one indoor unit with event communication function, set the master/slave of the remote controller. (Refer to remote controller master/slave selection) When controlling the group, some functions excluding basic operation setting, fan level Min/Mid/Max, remote controller lock setting and time setting may be limited.

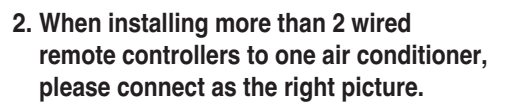

- When installing more than 2 units of wired remote controller to one air conditioner, set one wired remote controller as master and the others all as slaves, as shown in the right picture.
- Refer to Installer setting section on how to set master/slave.
- You cannot control the group as shown in the right for some products.

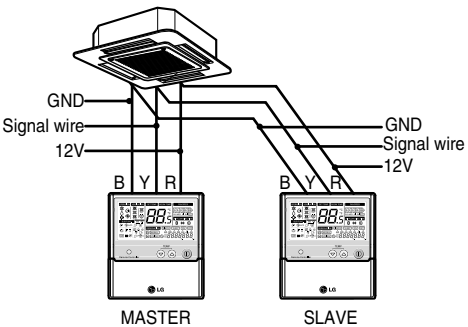

<When simultaneously connecting 2 sets of wired remote controller>

\* Some products do not use 'Group control'. It depends on the product type. For more detail, refer to the product manual.

## Installer Setting -How to enter installer setting mode

### 

Installer setting mode is to set the detail function of the remote controller.

If the installer setting mode is not set correctly, it can cause problems to the product, user injury or property damage. This must be set by an certificated installer, and any installation or change that is carried out by a non-certificated person should be responsible for the results. In this case, free service cannot be provided.

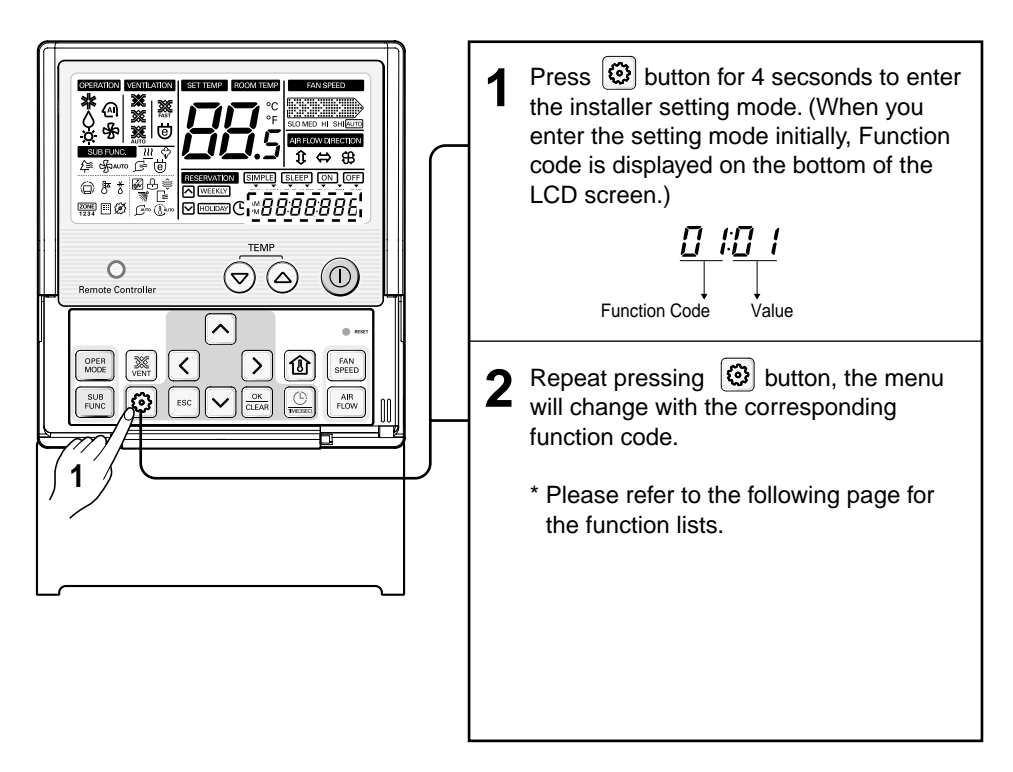

 $\ast$  Some contents may not be displayed depending on the product function.

# ENGLISH

#### <Installer Setting Code Table>

| No.              | Function                        | Code | Value                                                                                                    |  |  |
|------------------|---------------------------------|------|----------------------------------------------------------------------------------------------------|--|--|
| 1                | Test Run                        | 01   | 01:Set                                                                                                    |  |  |
| 2                | Address Setting                 | 02   | 00~FF : Address                                                                                                    |  |  |
| 3                | E.S.P. Value                    | 03   | <esp step=""> <esp value="">           01:VeryLow         0 ~ 255           02:Low         Image: Step Step Step Step Step Step Step Step</esp></esp> |  |  |
| 4                | Thermistor                      | 04   | 01:Remo<br>02:Indoor<br>03:2TH                                                                                                    |  |  |
| 5                | Ceiling Height                  | 05   | 01:Med<br>02:Low<br>03:High<br>04:Very High                                                                                                    |  |  |
| 6                | Static Pressure                 | 06   | 01:V-H<br>02:F-H<br>03:V-L<br>04:F-L                                                                                                    |  |  |
| 7                | Group Setting                   | 07   | 00:Slave<br>01:Master                                                                                                    |  |  |
| 8                | Override Setting                | 08   | 00:Slave<br>01:Master                                                                                                    |  |  |
| 9                | Dry Contact                     | 09   | 00:OFF<br>01:ON                                                                                                    |  |  |
| 10               | Release 3 Min.<br>Delay         | 10   | 01:Set                                                                                                    |  |  |
| 11               | Zone State                      | 11   | 01:Variable<br>02:Fixed                                                                                                    |  |  |
| 12               | Celsius<br>Fahrenheit Switching | 12   | 00:Celsius<br>01: Fahrenheit (Optimized only for U.S.A)                                                                                               |  |  |
| 13               | Zone Type                       | 13   | 00:Old<br>01:New                                                                                                    |  |  |
| 14               | Zone Number                     | 14   | 02~04(Zone number)                                                                                                    |  |  |
| 15               | Plasma                          | 20   |                                                                                                    |  |  |
| 16               | Electric heater                 | 21   |                                                                                                    |  |  |
| 17 Humidifier 22 |                                 | 22   |                                                                                                    |  |  |
| 18               | Elevation Grill                 | 23   |                                                                                                    |  |  |
| 19               | Ventilation Kit                 | 24   |                                                                                                    |  |  |

\* Some contents may not be displayed depending on the product function

## Installer Setting -Test Run Mode

After installing the product, you must run a Test Run mode. For details related to this operation, refer to the product manual.

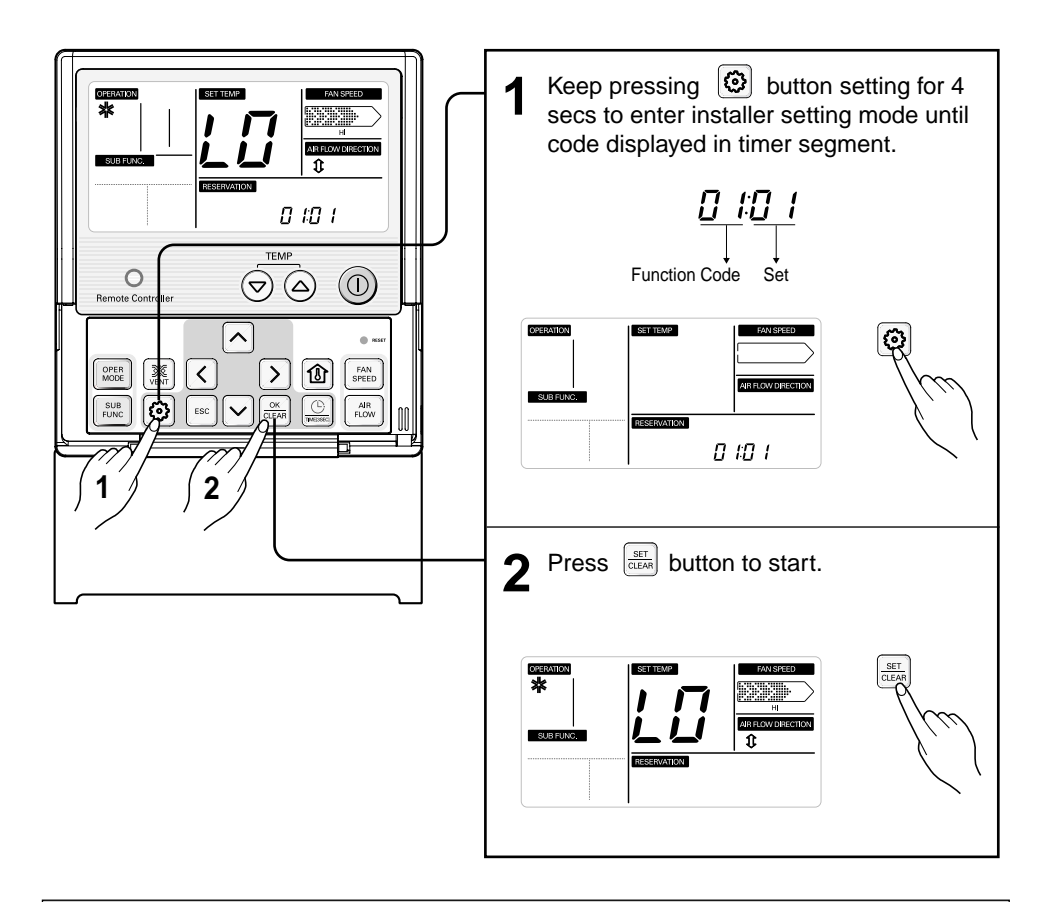

- \* 18°C cooling, High Fan Speed, Airflow direction mode will be operated during 18 minutes with ignoring room temperature.
- st After running 18 minutes under test run mode, system will automatically turn OFF.
- $\ensuremath{\#}$  In case of duct type, the Airflow UP/DOWN function is not displayed.
- \* During test run mode, receiving signal from wireless remote controller will release this operation. If you press any kind of button, Test Run mode will be released.

## Installer Setting - Setting Address of Central Control

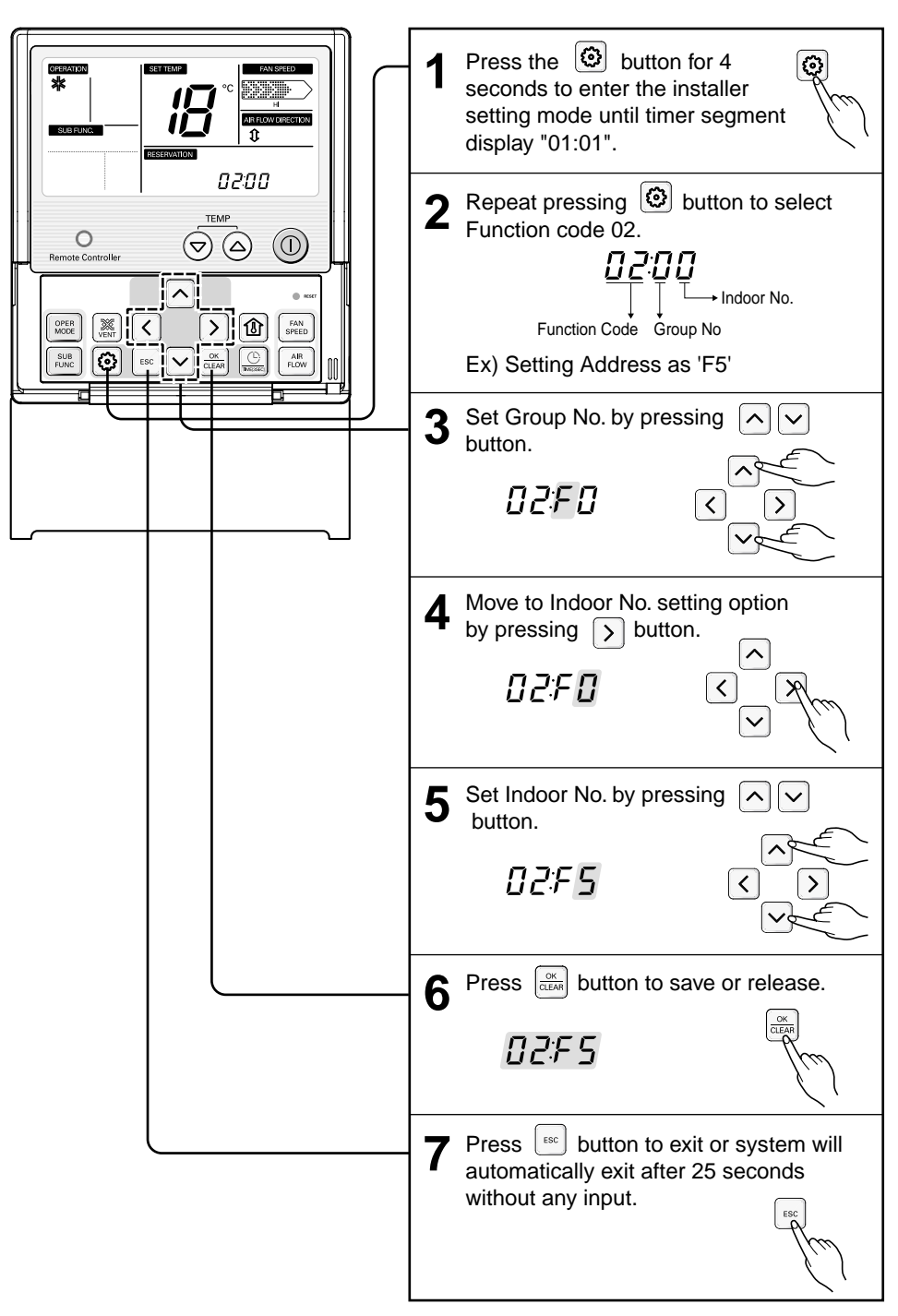

## Installer Setting -E.S.P.

#### What is an E.S.P function?

This is the function that decides the strength of the wind for each wind level and because this function is to make the installation easier, please do not use this function when using the remote controller.

### 

If you set ESP incorrectly, the air conditioner may malfunction. This setting must be carried out by a certificated-technician. This function is used for only Duct product.

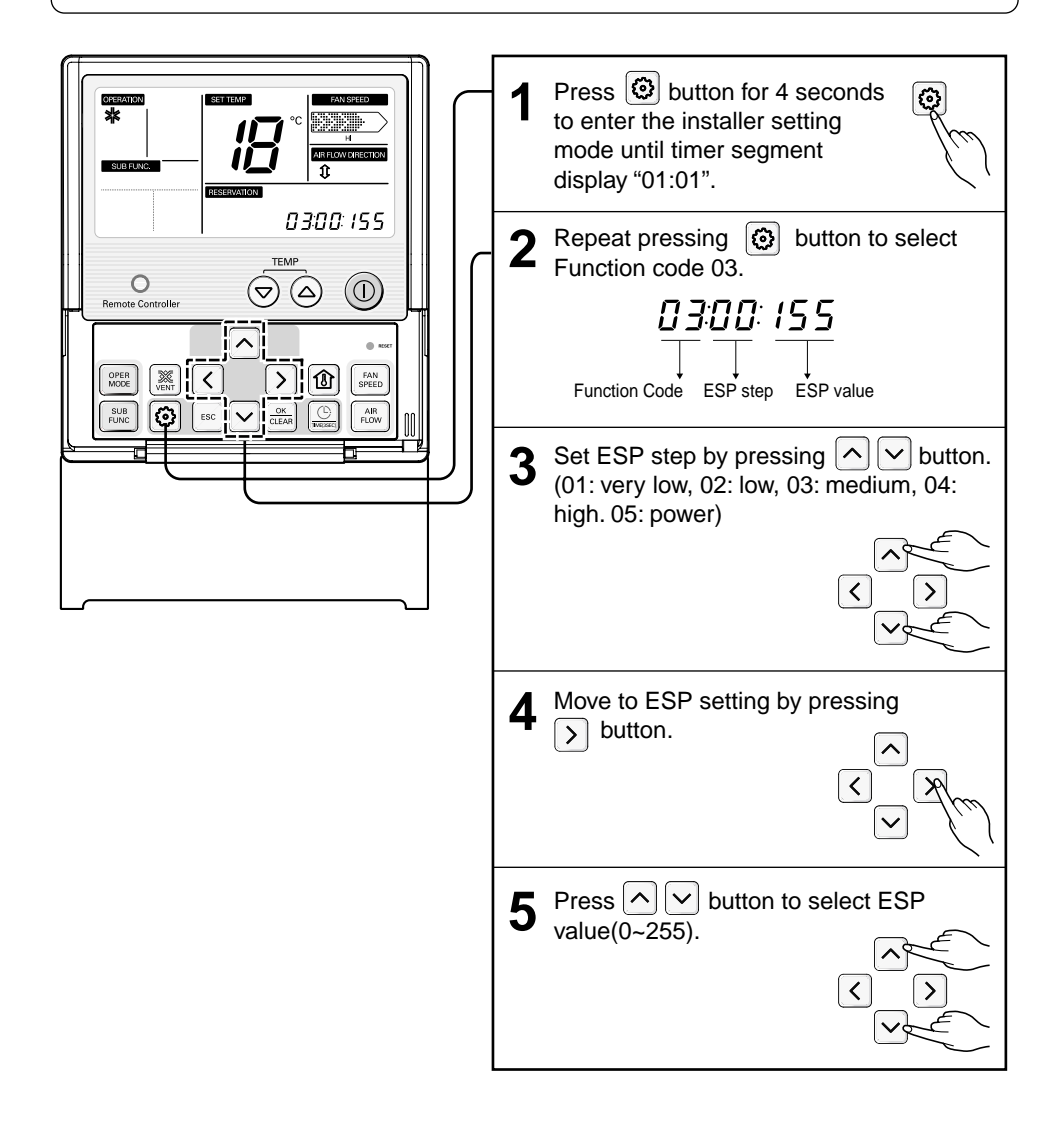

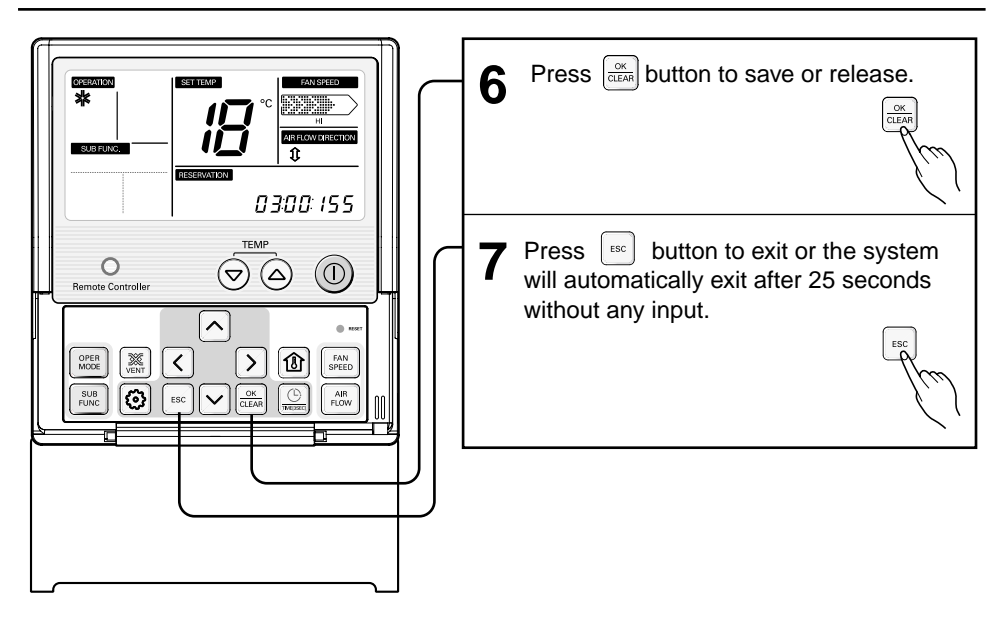

- \* Because the ESP value is already appropriately set when manufactured from the factory, it is recommended that you do not change the ESP value.

## Installer Setting -Thermistor

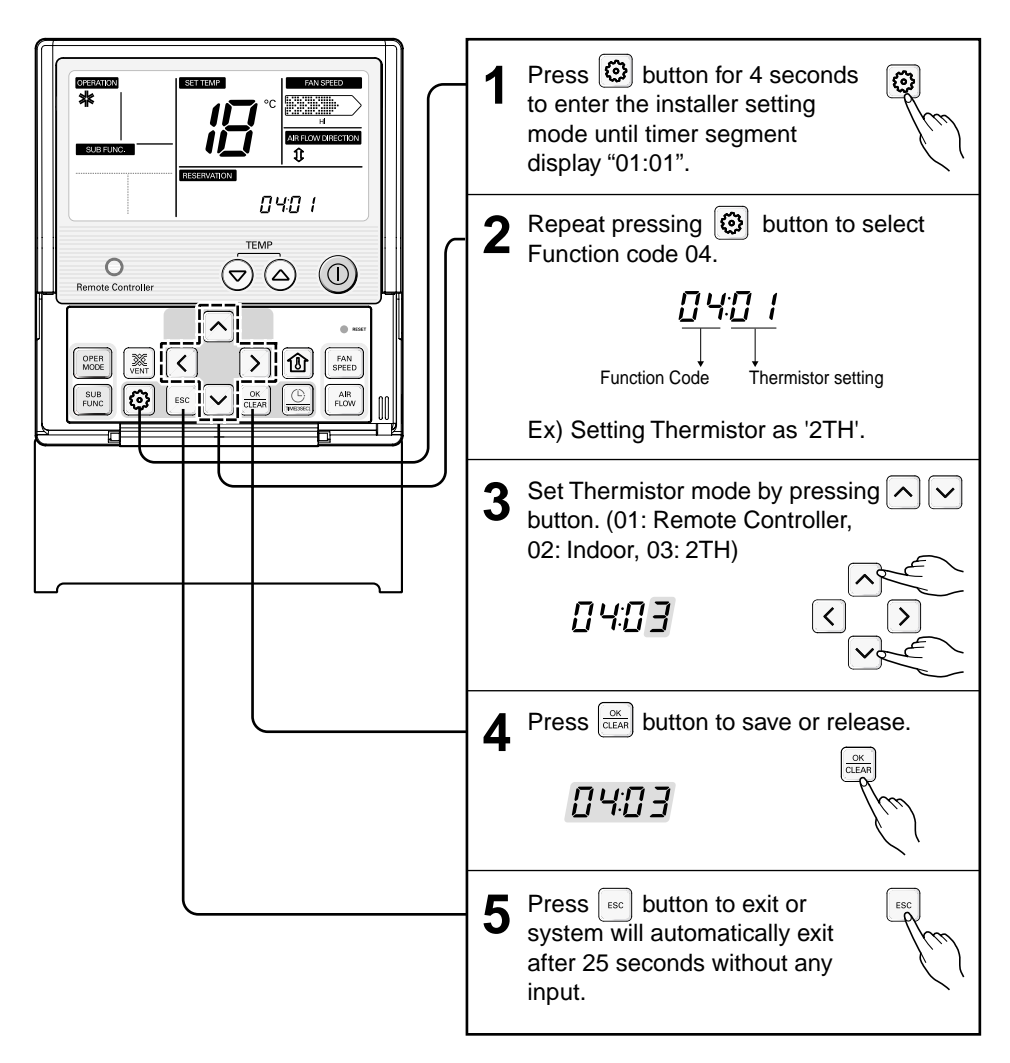

\* Therefore system will use value that sensed from indoor unit or remote controller

#### <Thermistor Table>

| Temperature sensor location |                   | Function                                                                                                    |
|-----------------------------|-------------------|----------------------------------------------------------------------------------------------------|
| 01                          | Remote controller | Operation in remote controller Temperature sensor                                                            |
| 02                          | Indoor unit       | Operation in indoor unit temperature sensor                                                                  |
| 03                          | 2-Thermistor(2TH) | Operation in lower temperature after comparing the temperature between the indoor unit and remote controller |

## Installer Setting -Ceiling Height Selection

This function is to adjust FAN Airflow rate according to ceilingheight (only cassette model)

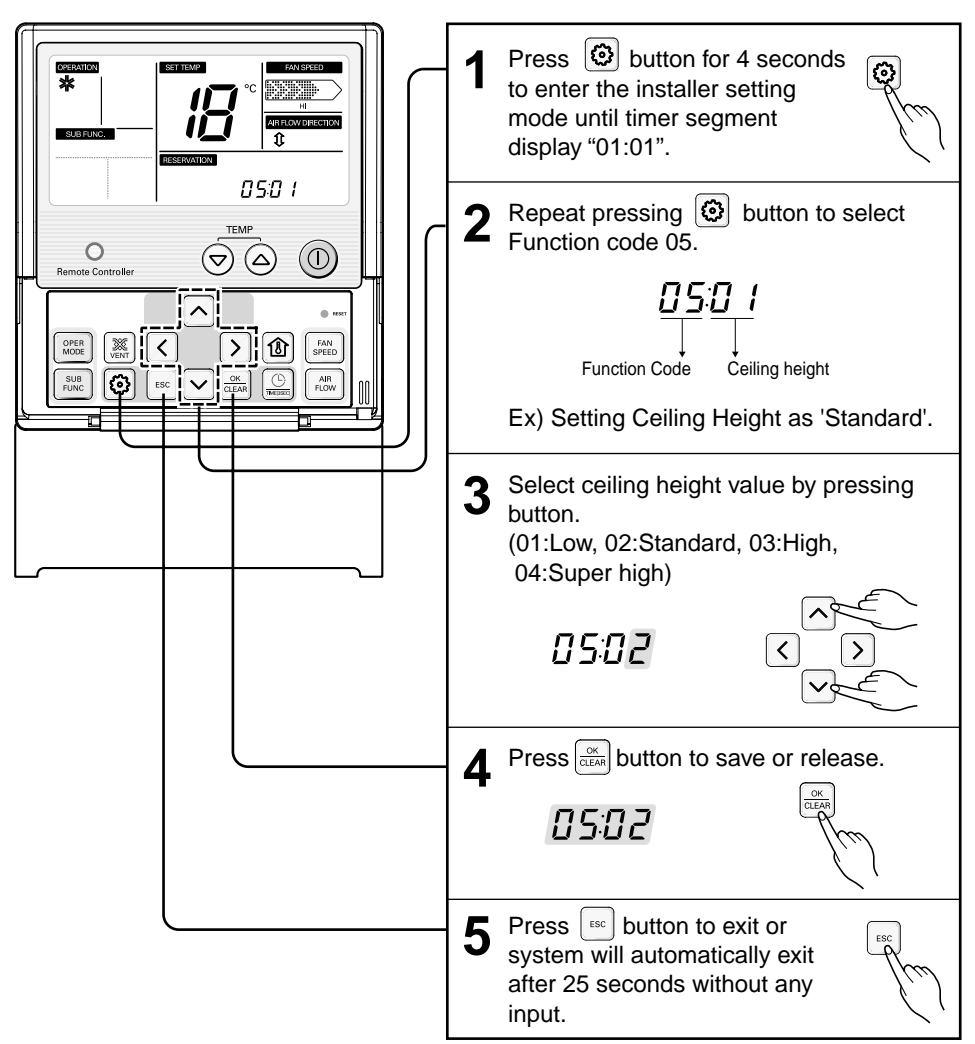

#### <Ceiling Height Selection Table>

| Ceiling Height Level |            | Description                                                 |  |
|----------------------|------------|-------------------------------------------------------------|--|
| 01                   | Low        | Decrease the indoor airflow rate 1 step from standard level |  |
| 02                   | Standard   | Set the indoor airflow rate as standard level               |  |
| 03                   | High       | Increase indoor airflow rate 1 step from standard level     |  |
| 04                   | Super high | Increase indoor airflow rate 2 steps from standard level    |  |

\* Ceiling height setting is available only for some products.

- \* Ceiling height of 'Super high' function may not exist depending on the indoor unit.
- \* Refer to the product manual for more details.

## Installer Setting -Static Pressure Setting

This function is applied to only duct type. Setting this in other cases will cause malfunction.

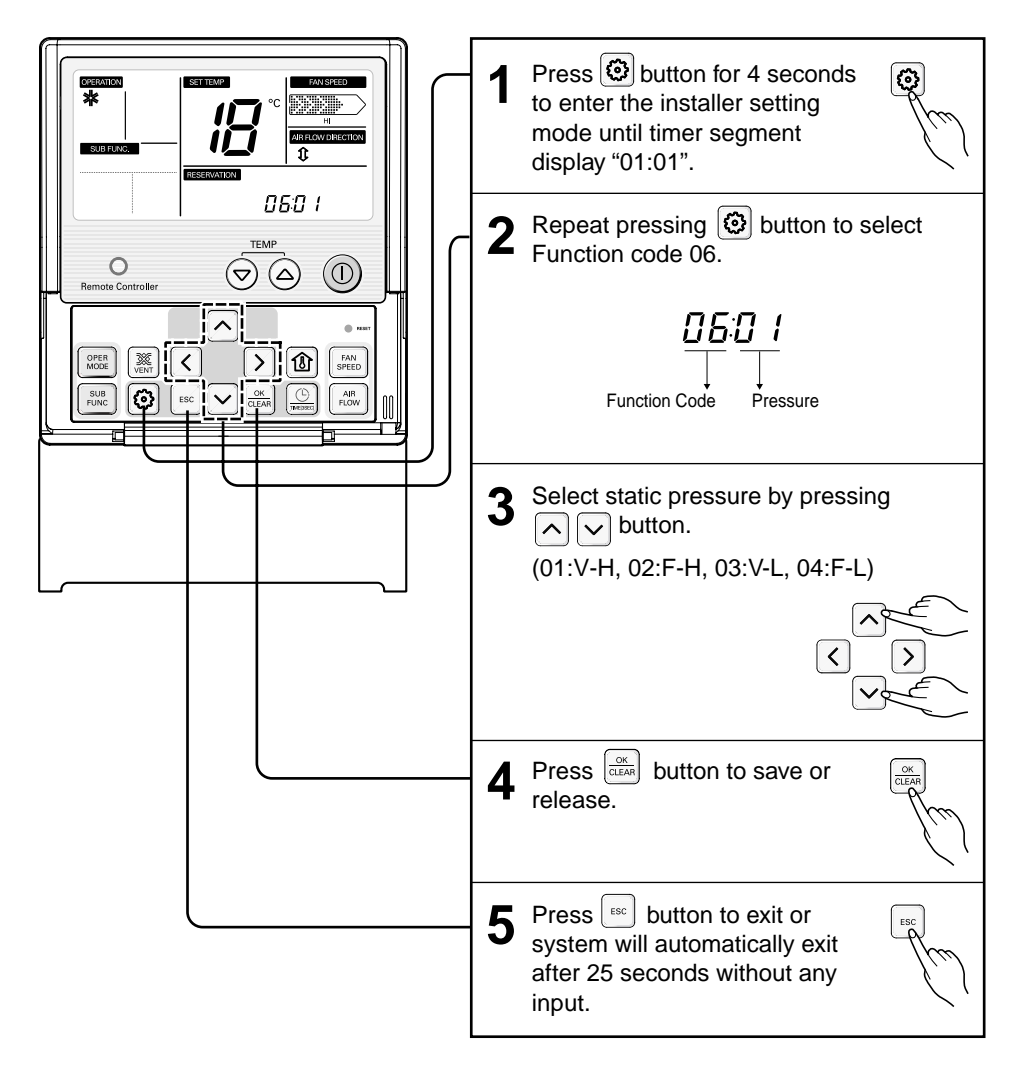

#### <Static Pressure Setting Table>

| Pressure selection |     | Function   |                    |  |
|--------------------|-----|------------|--------------------|--|
|                    |     | Zone state | ESP standard value |  |
| 01                 | V-H | Variable   | High               |  |
| 02                 | F-H | Fixed      | High               |  |
| 03                 | V-L | Variable   | Low                |  |
| 04 F-L             |     | Fixed      | Low                |  |

## Installer Setting-Group Setting

This function is only for group control operation. Please don't set this function in case of non-group control.

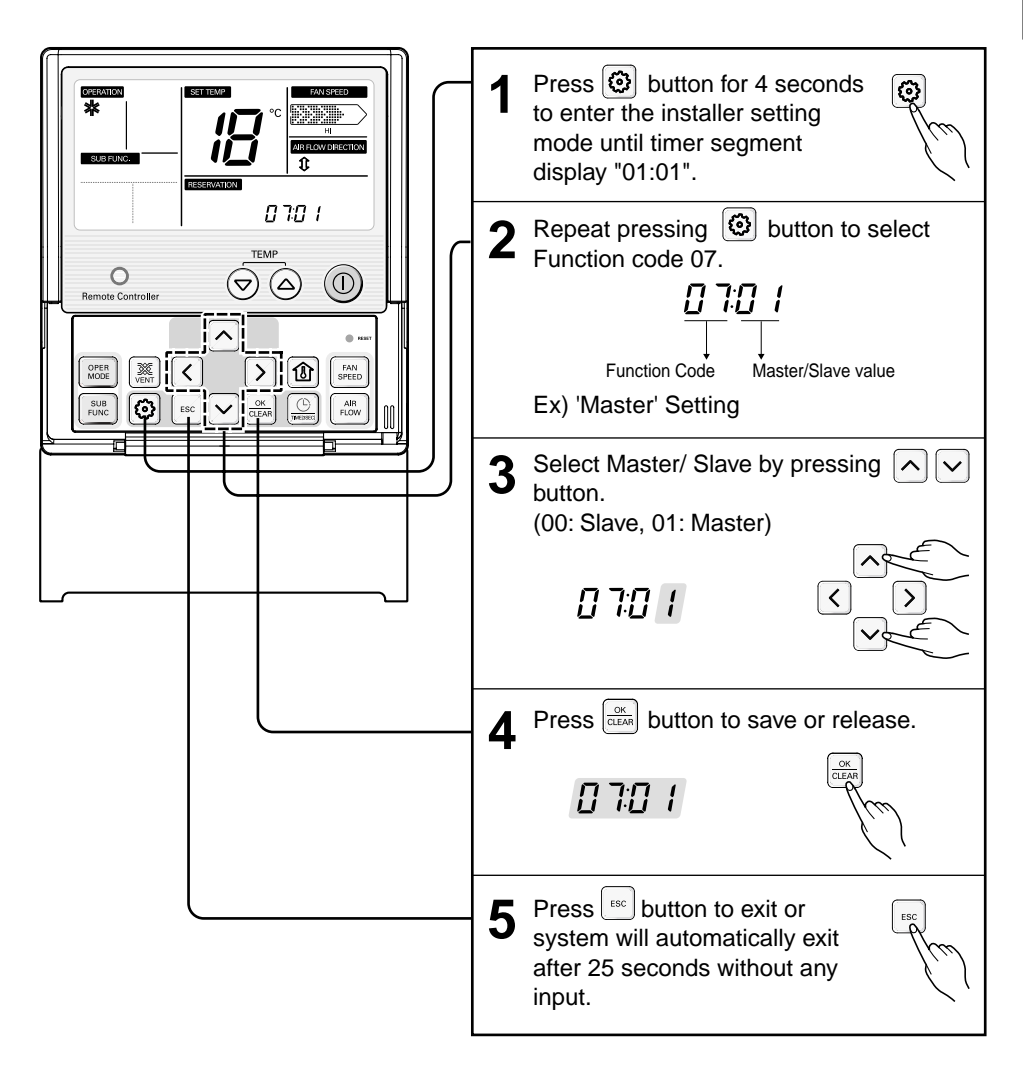

#### Details:

- If you setting for group control operation, some function are limited.

## Installer Setting -Mode Override Setting

In case of More than 2 indoor units connected to 1 outdoor unit, they are assigned as Master indoor and Slave indoor. Therefore, they can operate together. (the setting code for this function is not displayed with un-equipped unit).

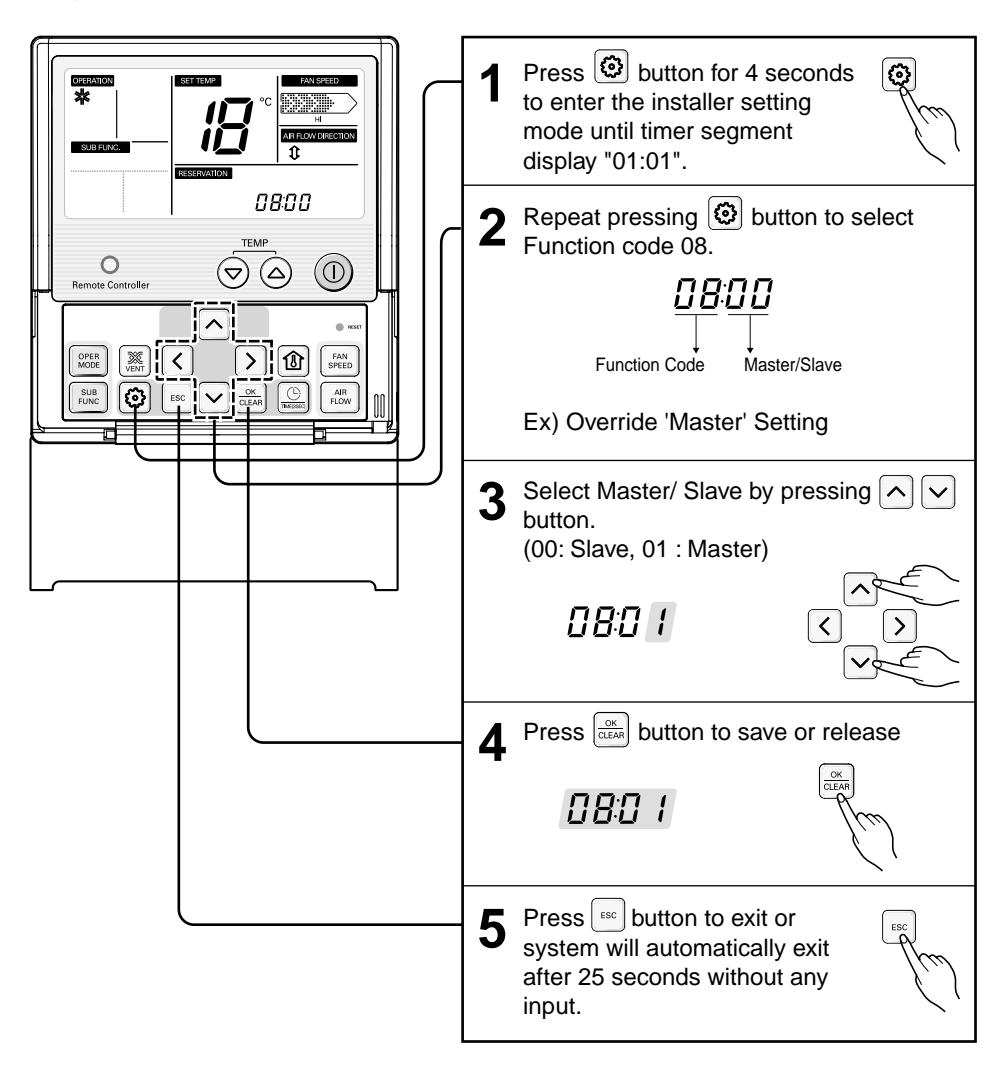

## Installer Setting-Dry Contact Mode Setting

This function allows the Dry contact-indoor unit operate under Auto Run mode or Manual mode with remote controller.

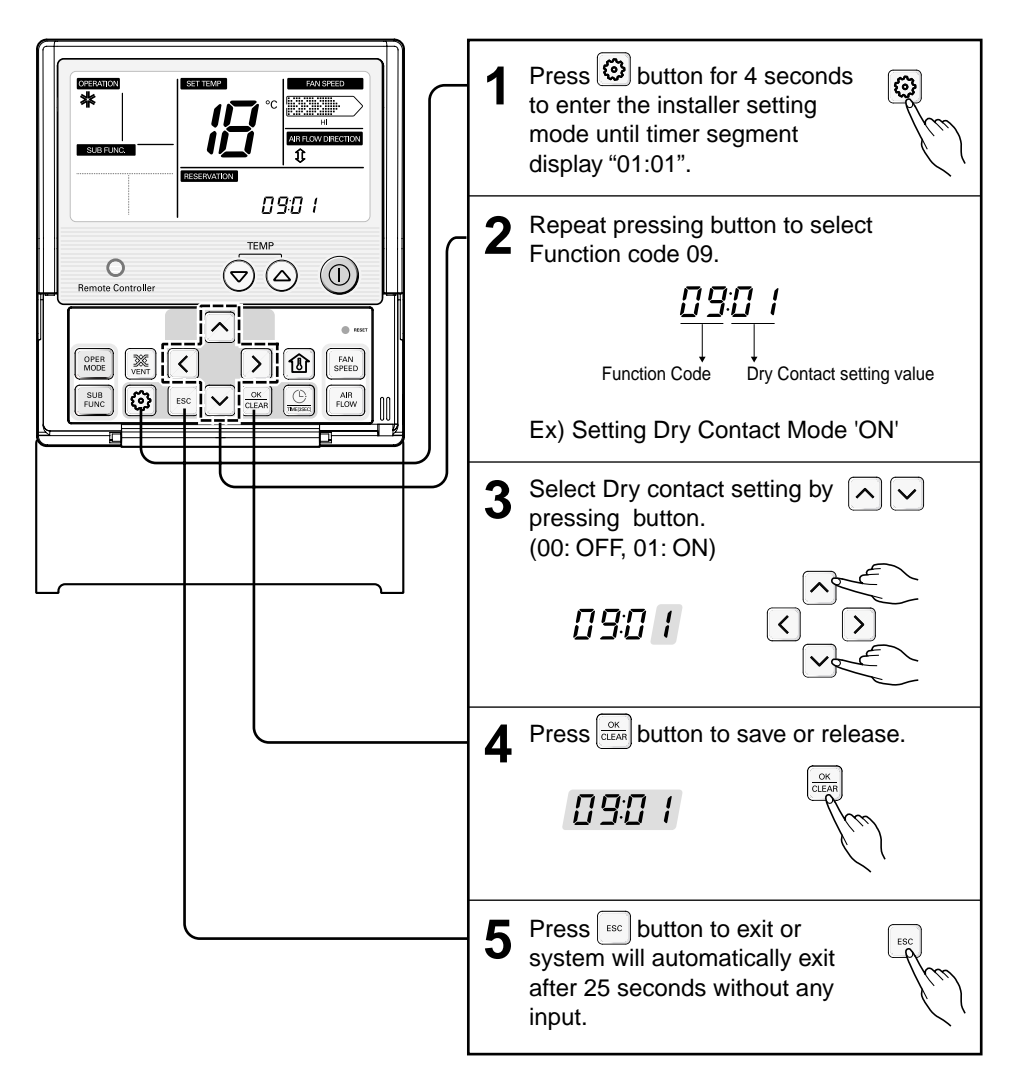

\* Please refer to dry contact manual for more details.

## Installer Setting-Zone State Setting

This function is only available on some products.

It is possible to setup Variable or Fixed option for Zone State of indoor. The initial setting is 'Variable'

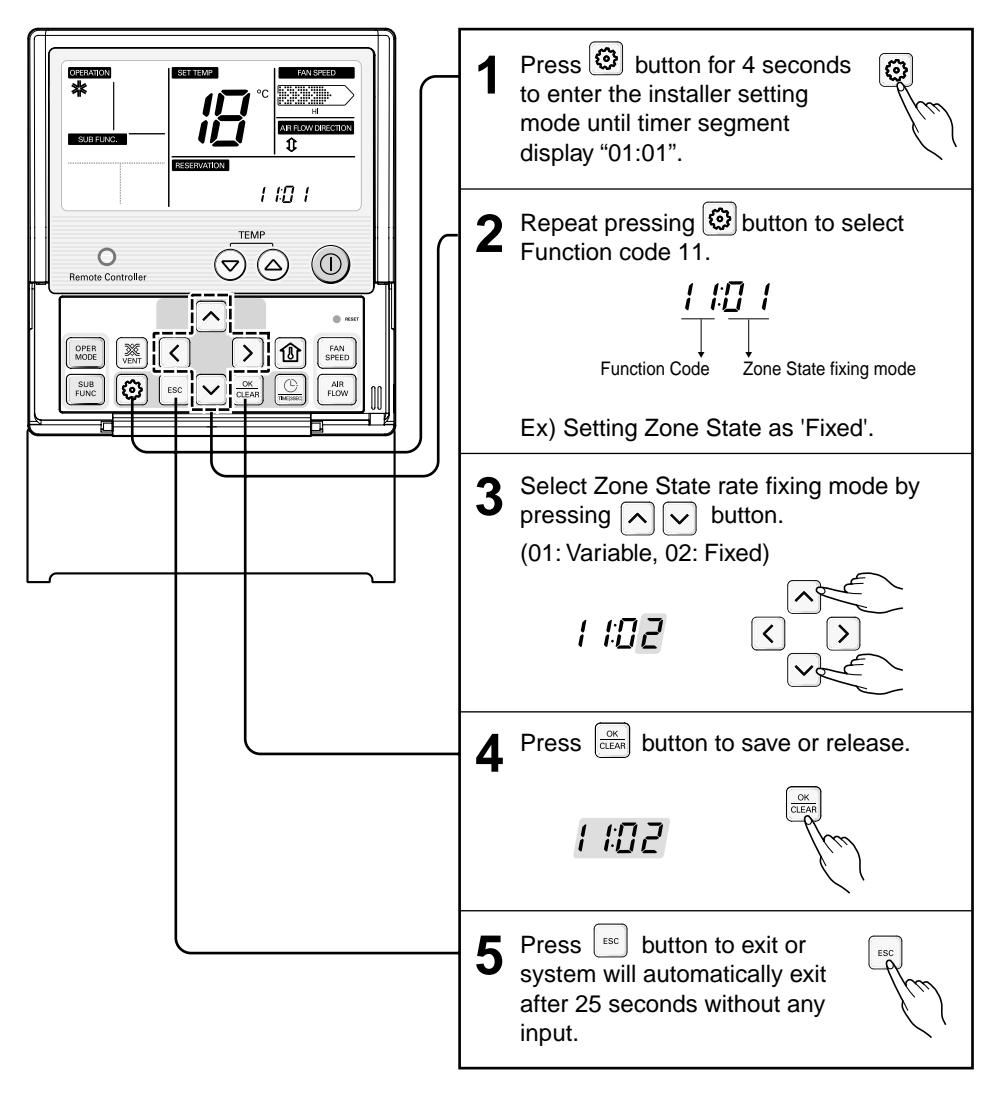

## Installer Setting-Celsius / Fahrenheit Switching

This function is used for switching the display between Celsius and Fahrenheit. (Optimized only for U.S.A)

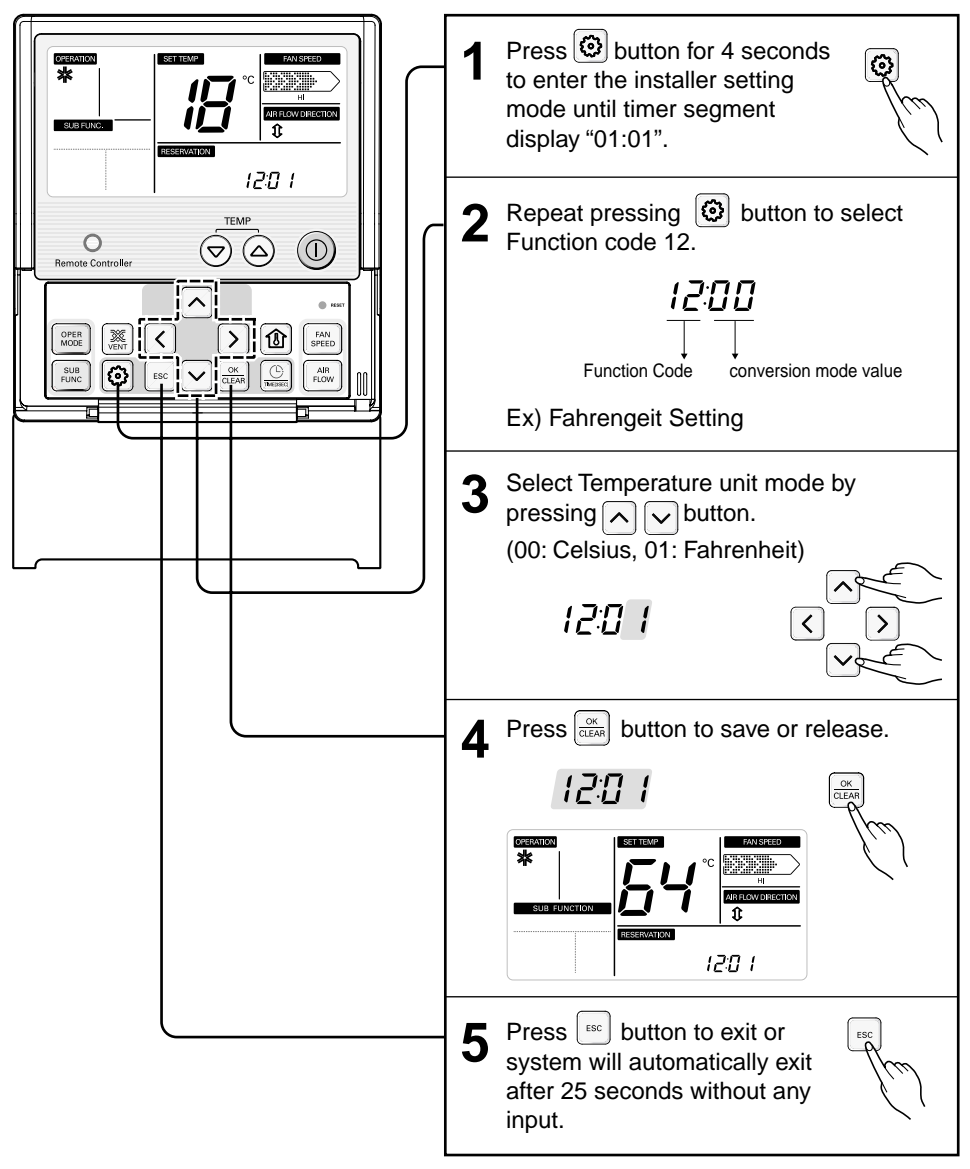

\* Whenever press (a) (c) button in Fahrenheit mode, the temperature will increase/drop 2 degrees.

## Installer Setting-Zone Type Setting

This function is only available on some products.

It is possible to setup zone new type or old one of the product which is available to install the damper controller.

## 

If you set zone number incorrectly, the product may malfunction especially in zone control. This function must carried out by a certificated-technician.

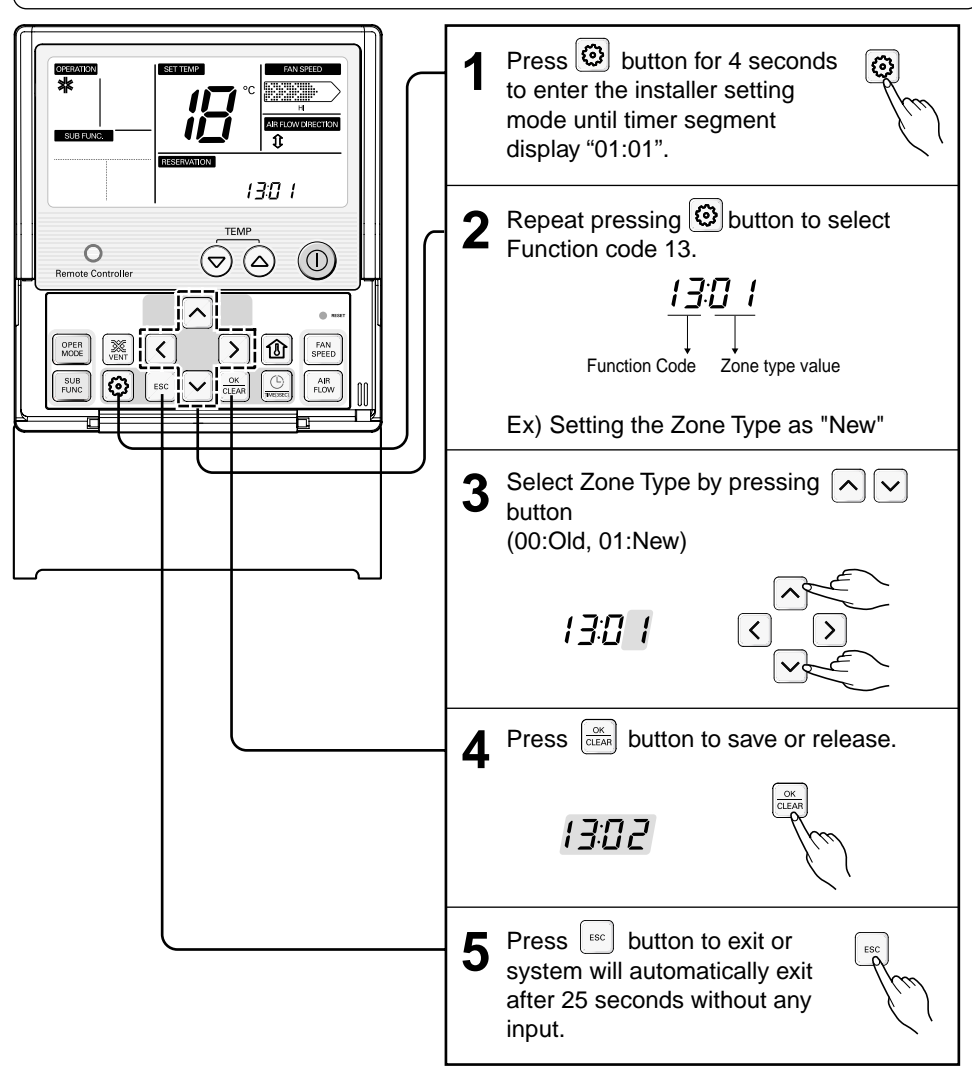

## Installer Setting-Zone Number Setting

This function is only available on some products.

Zone Number is to set the number of installed zones. It's possible to control only in zone new type

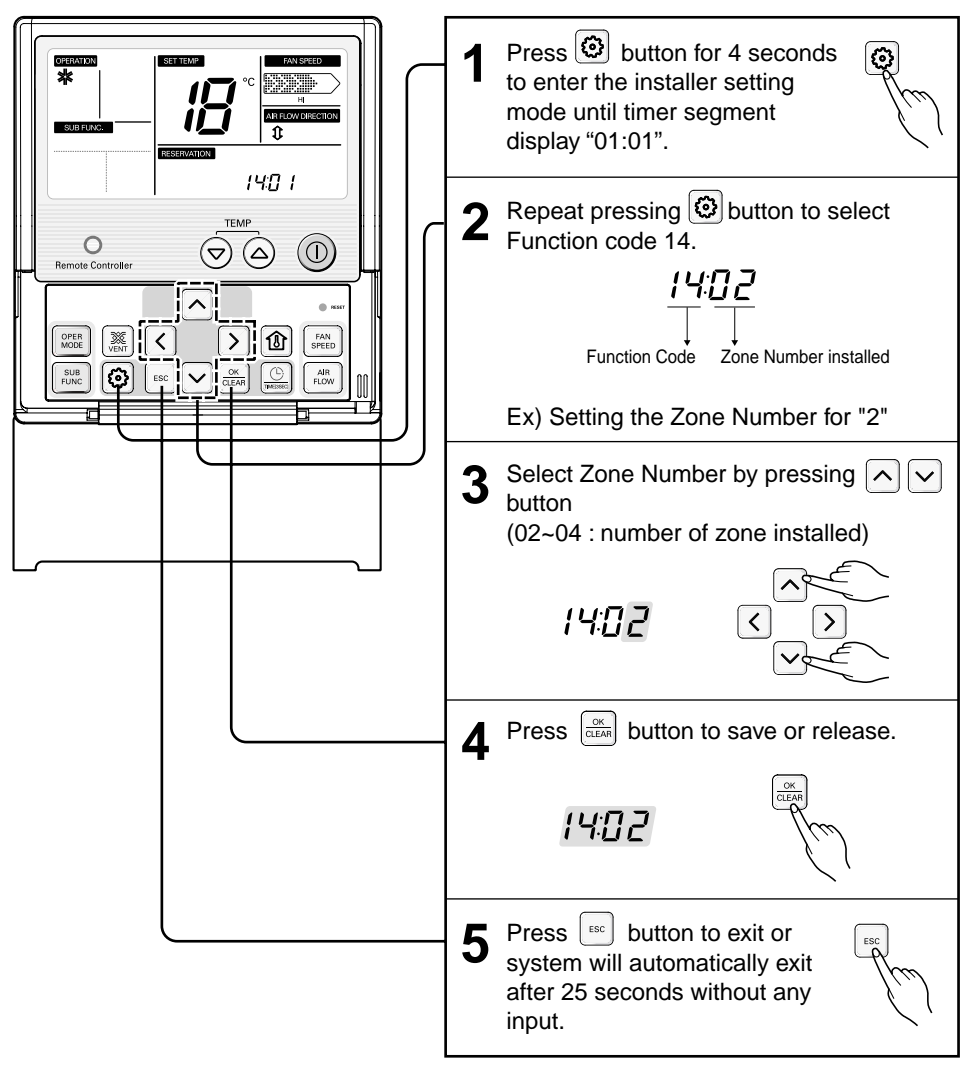

## Installer Setting -Optional Function Setting

For the optional product such as PLASMA PURIFICATION/DEHUMIDIFIER/ ELECTRIC HEATER and VENTILATION, ELEVATION GRILL.

It is possible to set the items are installed or not

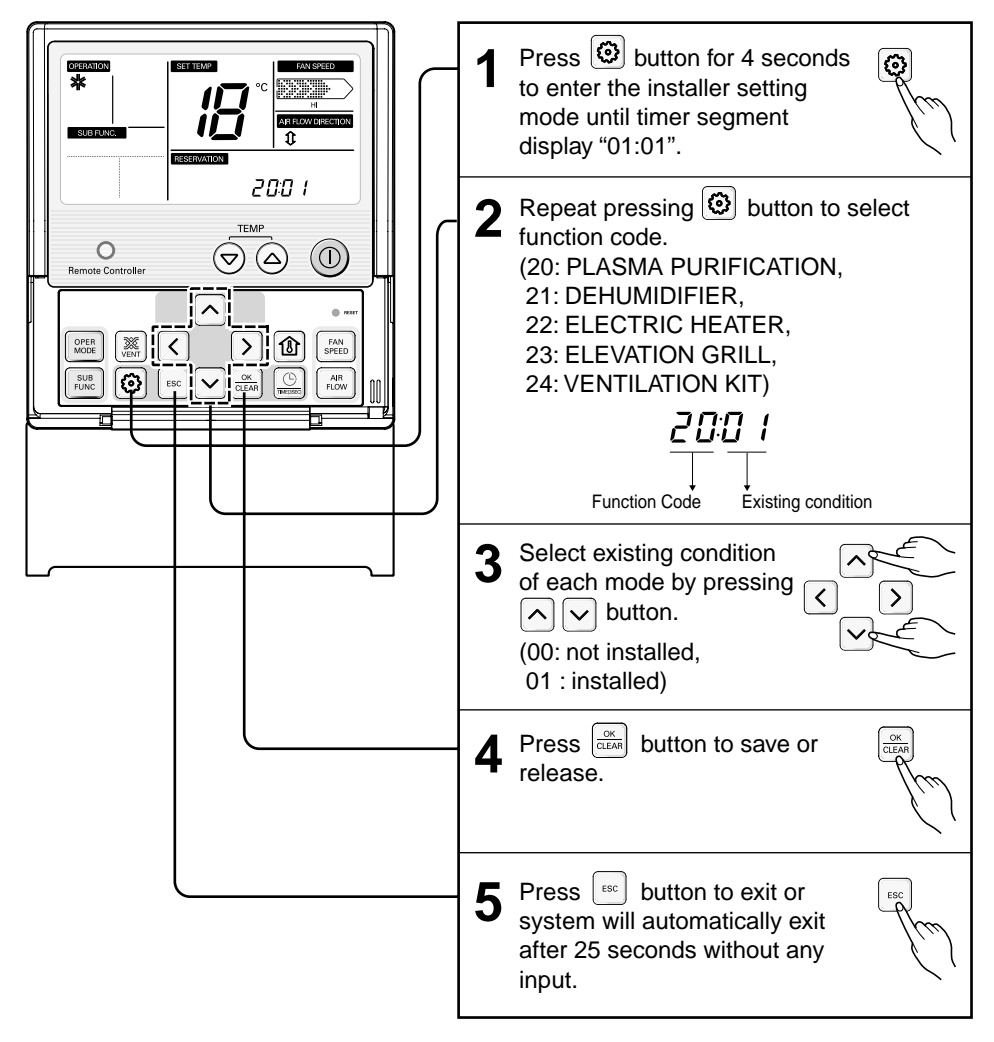

# ENGLISH

## **Owner's instruction**

**Cooling Mode - Standard Operation** 

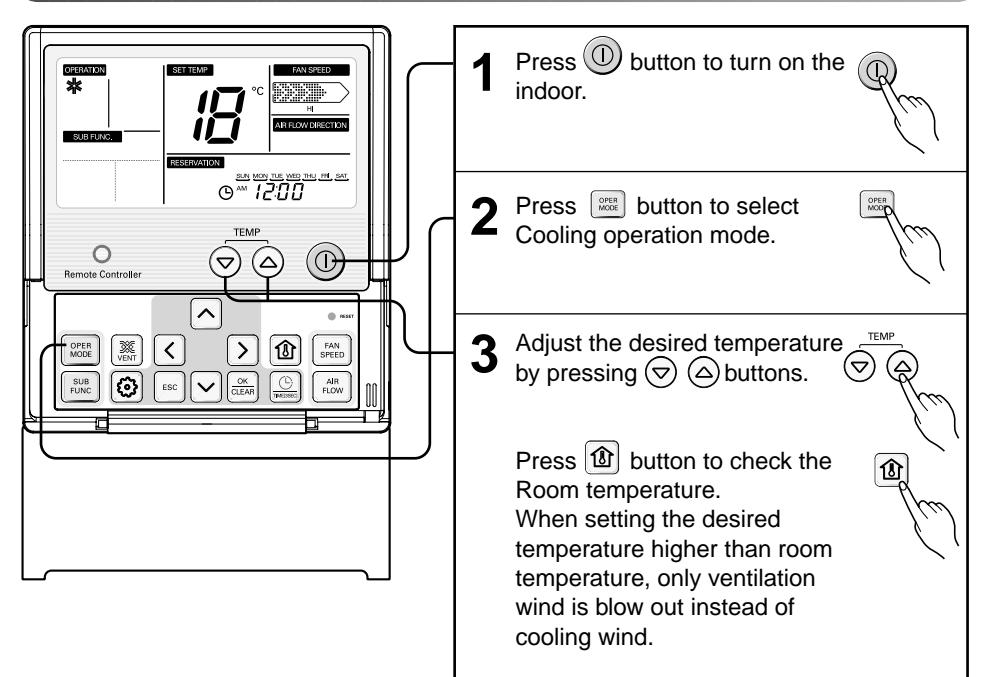

Setting Temp Range : 18°C~30°C (64°F~86°F)

## **Cooling Mode - Power Cooling**

It makes the room cool using pleasant and fresh air quickly

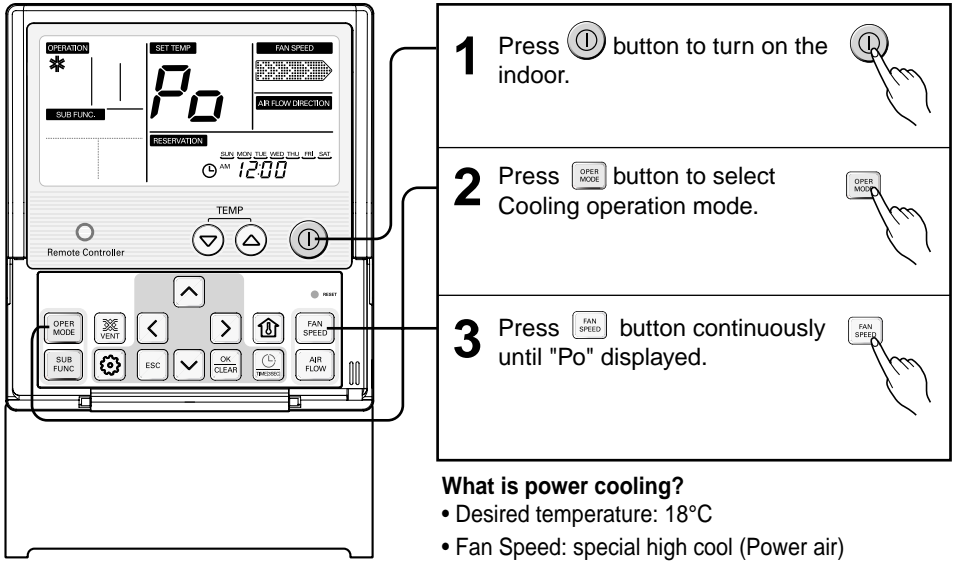

#### \* It quickly lowers the room temperature by operating.

## Heating Mode

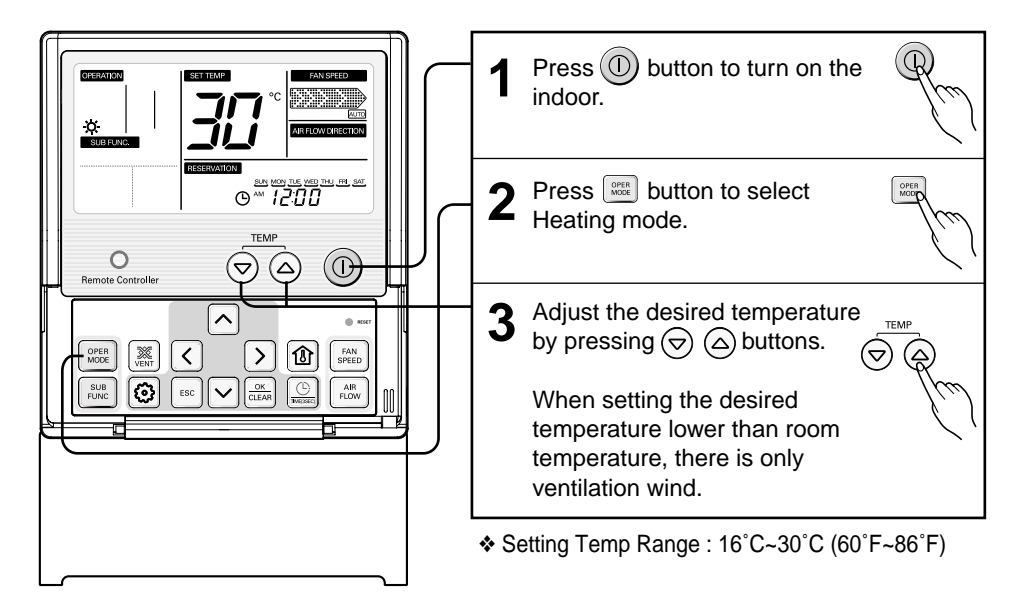

# ENGLISH

## Dehumidification Mode

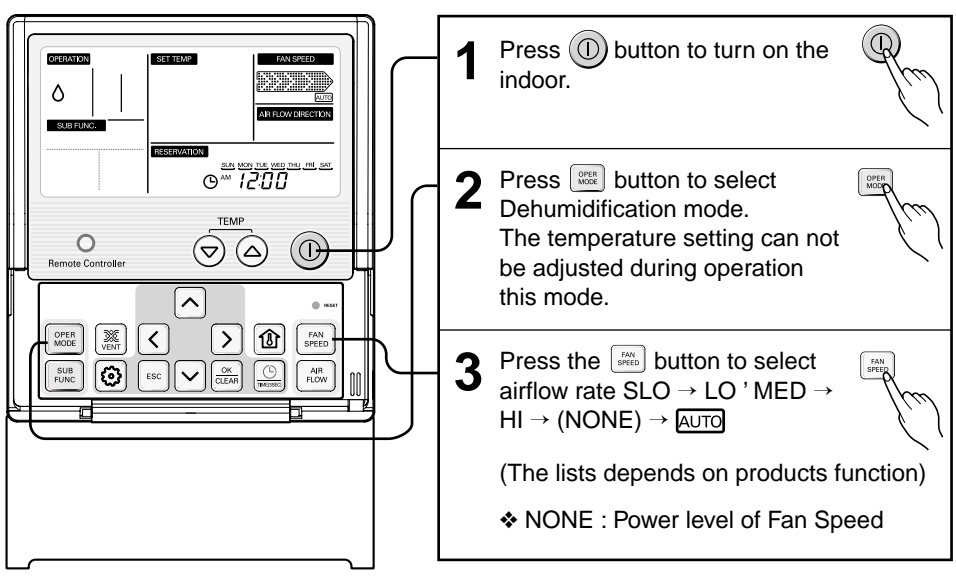

In rainy season or high humidity climate, it is possible to operate simultaneously dehumidifier and cooling mode to remove humidity effectively.

## Auto Changeover Mode

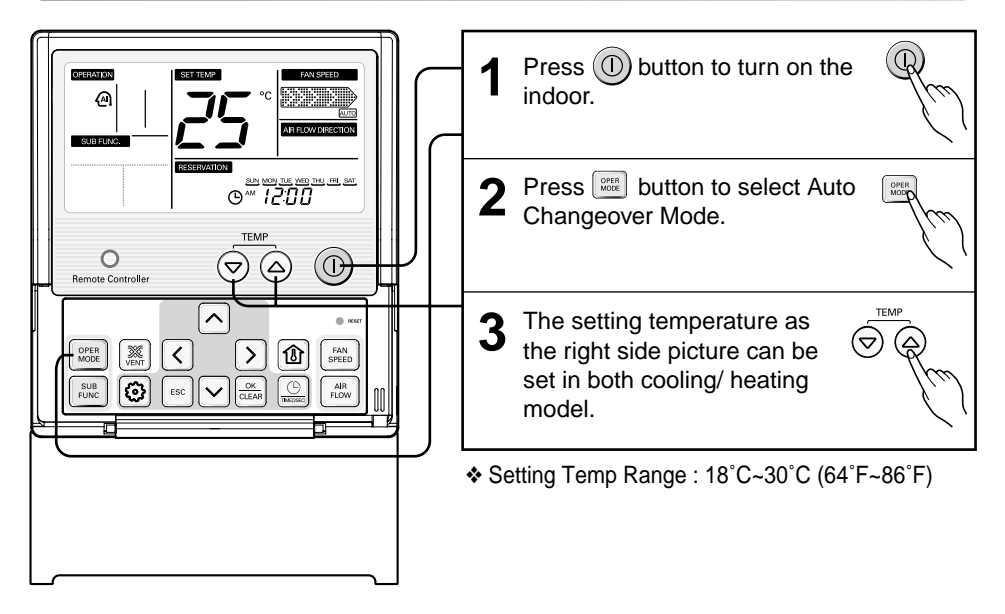

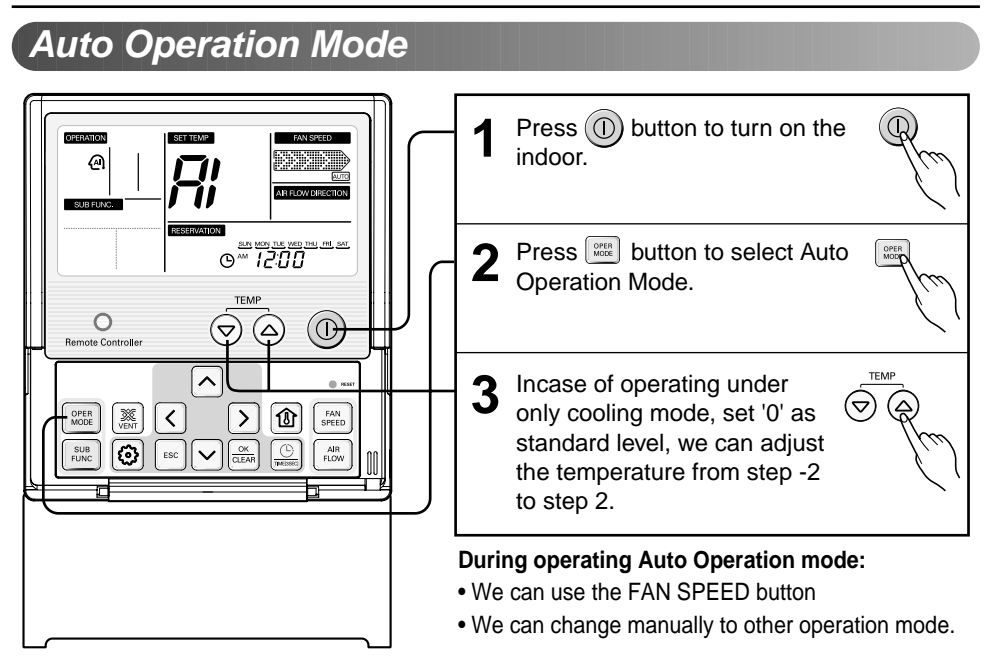

Auto Changeover mode and Auto Operation mode may not operate depending on product type. For more detail please refer the product manual.

Please select the code defend on your feeling.

#### <Code Table>

| Code | Feel          |
|------|---------------|
| 2    | Cool          |
| 1    | Slightly cool |
| 0    | Neutral       |
| -1   | Slightly warm |
| -2   | Warm          |

# ENGLISH

## Fan Mode

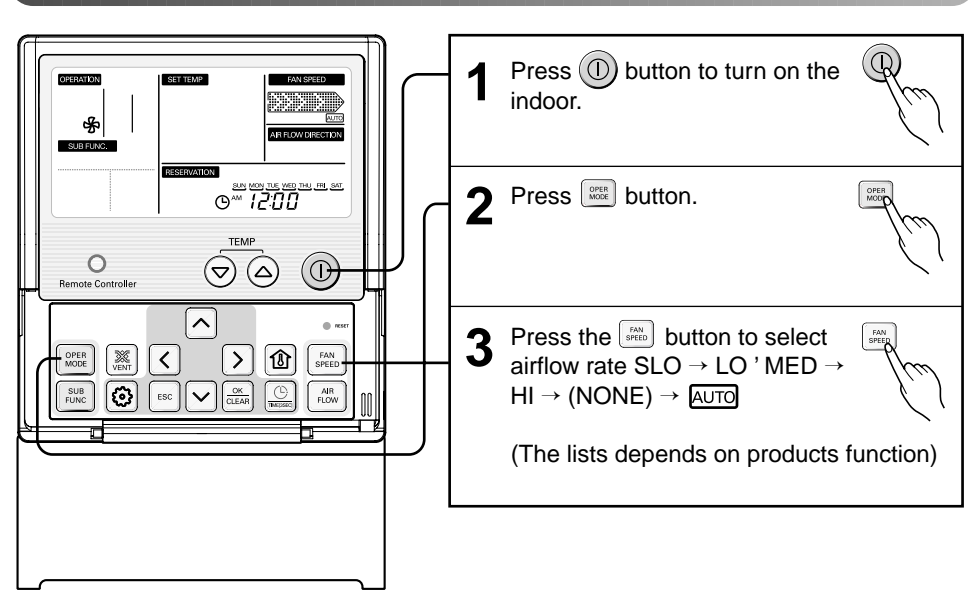

- \* When operating in wind mode, the outdoor compressor doesn't work.
- $\ast$  FAN operation doesn't bring out cold air but air from regular fan comes out.

## Temperature setting/ room temperature check

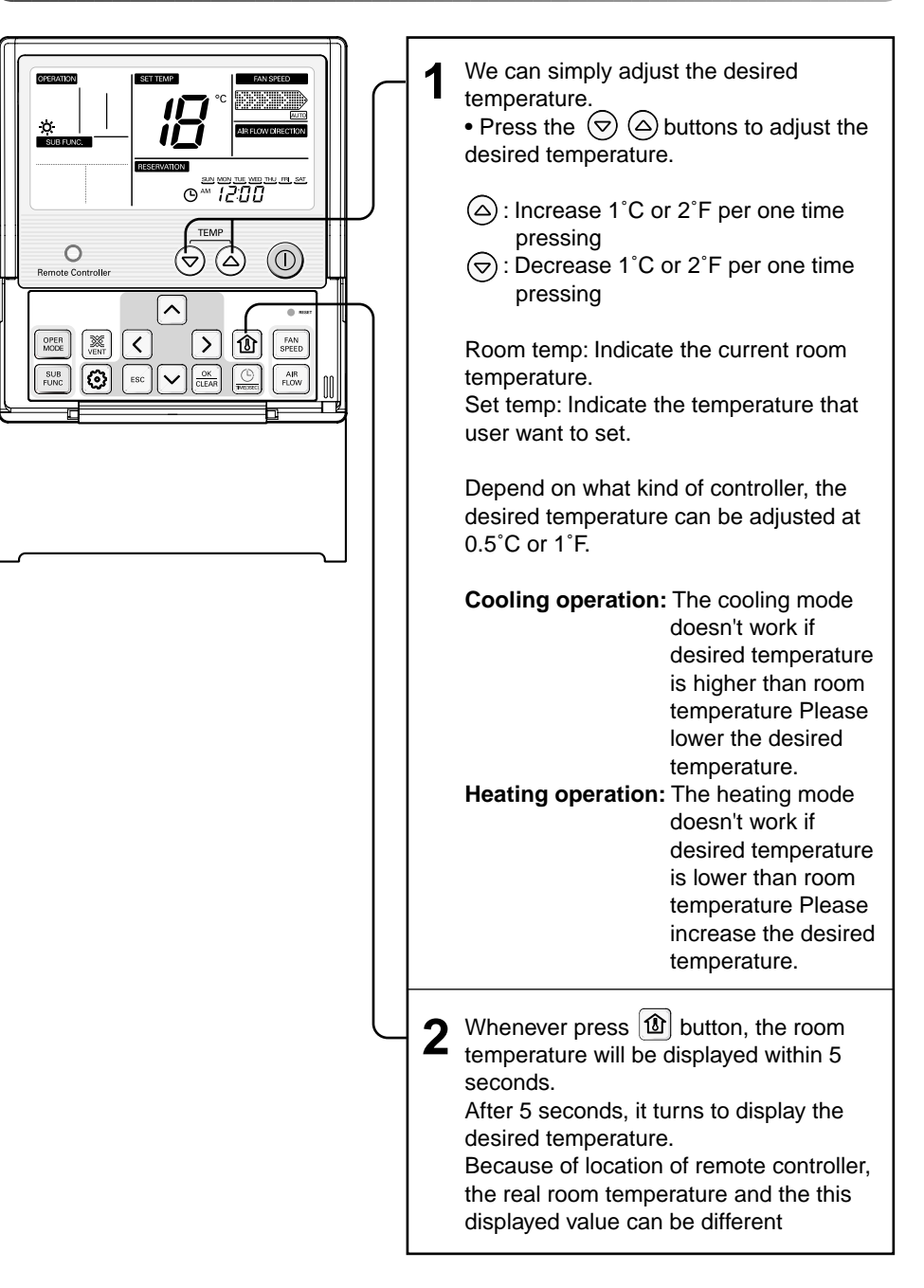

# ENGLISH

## Ariflow Setting

We can simply adjust the desired airflow rate

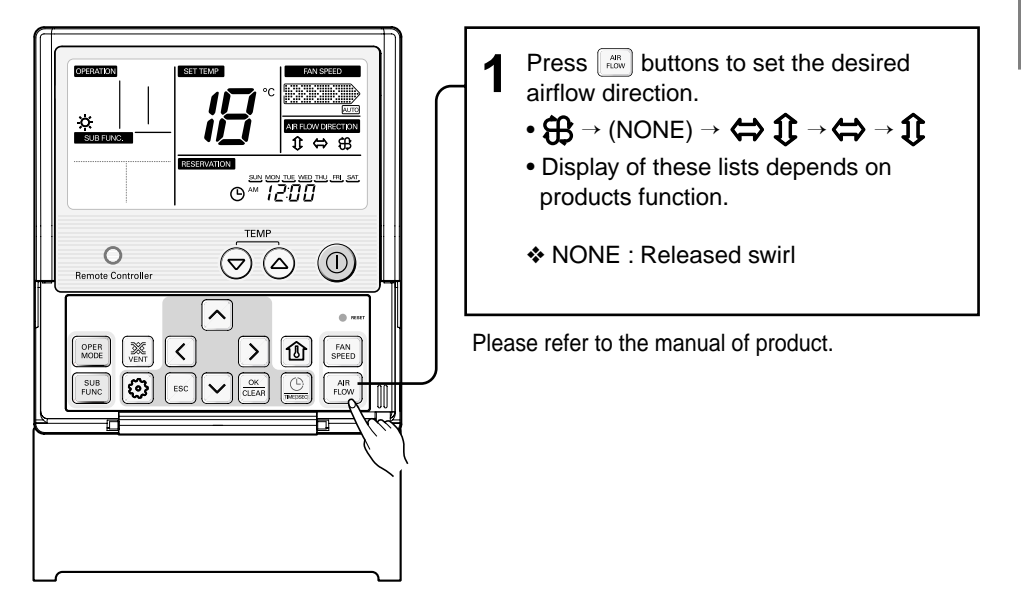

#### <Ariflow Setting Table>

| Symbol | Description                                                              |  |
|--------|--------------------------------------------------------------------------|--|
| 88     | Swril : vane paired opend cross                                          |  |
| Ĵ      | Up-Down : Vane move from up to down automatically and continuously       |  |
| ⇔      | Left-Right : Vane move from left to right automatically and continuously |  |

\* Some functions may not be operated and displayed depending on the product type.

## Sub function : Plasma Purification

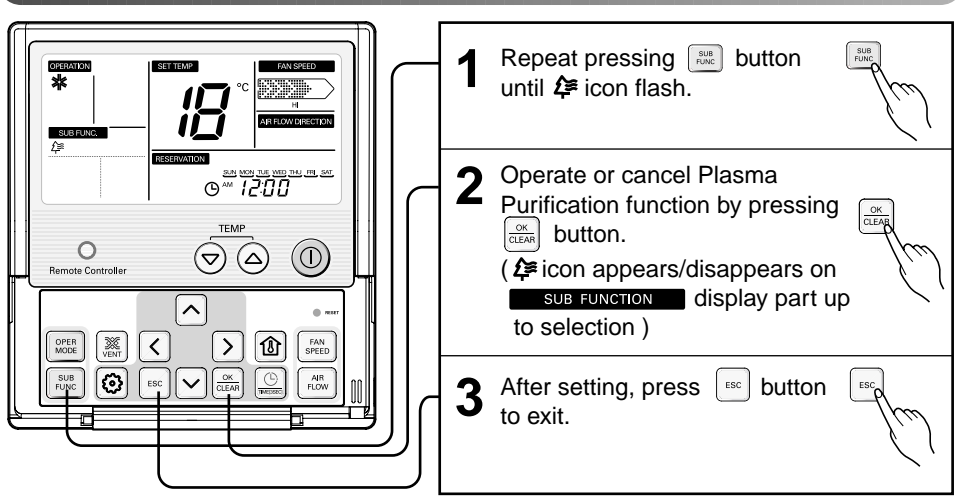

When turn the machine off, Plasma function is off (And also off when restart indoor) In case of such model that has no Plasma sub function, it doesn't appear when pressing Registration.

## Sub function : Humidifier

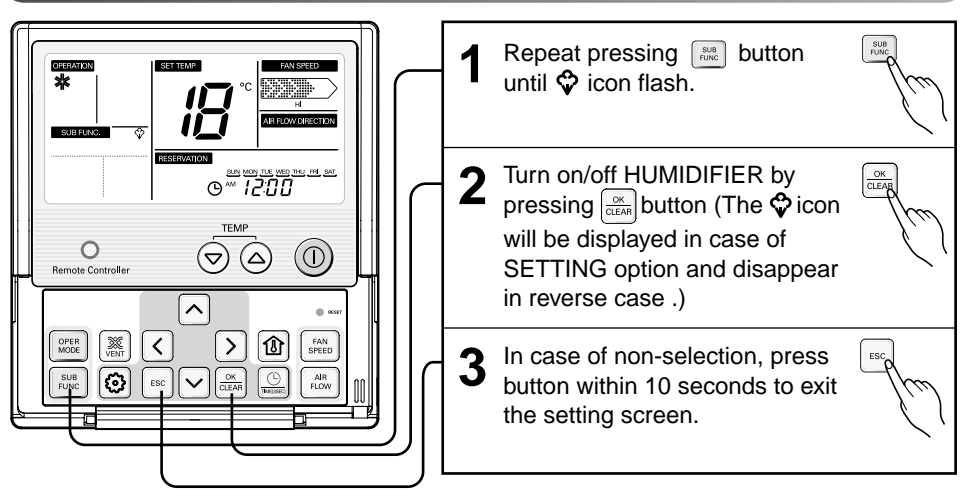

#### Details:

- Humidifier function is not used in Dehumidification mode.
- When turn on/off the product, Humidifier function is off (And also off when restart indoor)
- Humidifier function can be used in the unit stop mode in case of some product.
- In case of such model that has no Humidifier sub function, it doesn't appear when pressing 📰 button.

# ENGLISH

## Sub function : Electric Heater

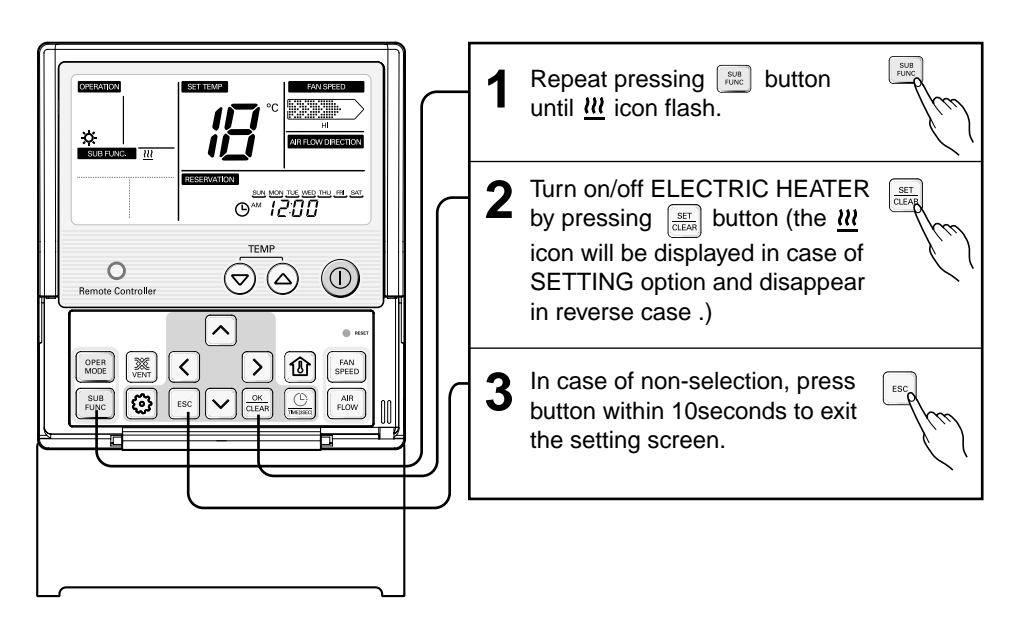

#### Detail

- Electric Heater function is only available under Heating mode in the unit run mode
- Electric Heater function can be used in the unit stop mode in case of some product.
- While Electric Heater operates together with Heating mode, Electric Heater is off when turn the machine off (And also off when restart Heating mode by both wireless or wired remote controller)
- Whenever changing operation mode while Electric Heater running together with Heating mode, Electric Heater will be off automatically.
- In case of such model that has no Electric Heater sub function, it doesn't appear when pressing Button.
- Electric Heater operation is also active by wireless remote controller.

## Sub function : Energy-Saving Cooling Operation

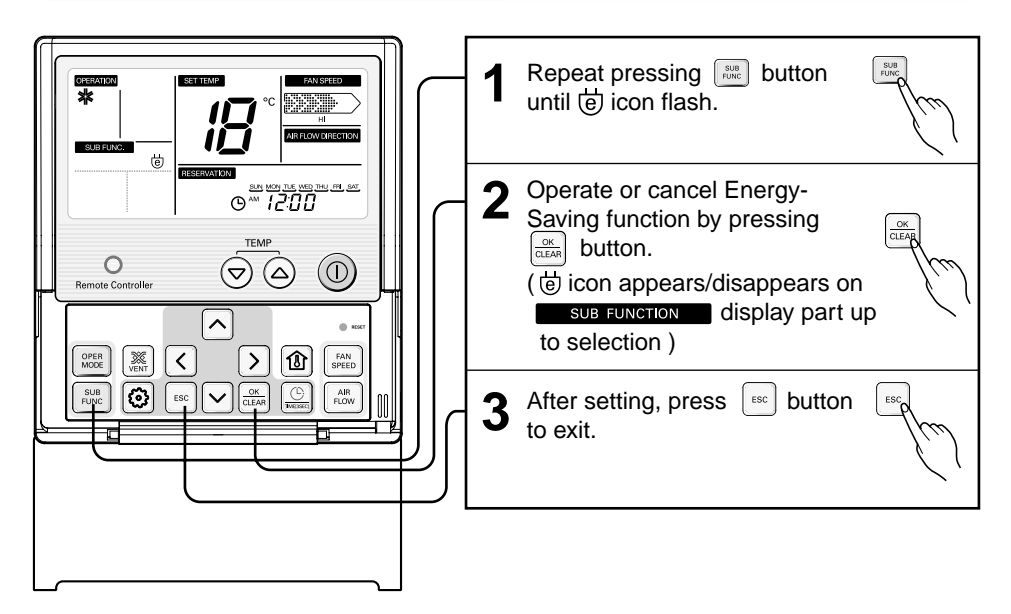

#### Detail

- Energy-Saving function can be used only under the Cooling operation.
- Set temperature can be change into 22°C if set temperature was below 22°C when you set this function.
- When turn the machine off, Energy-Saving function is off (And also off when restart indoor)
- In case of such model that has no Energy-Saving sub function, it doesn't appear when pressing 📖 button.

## Sub function : Manual Smart Clean Operation

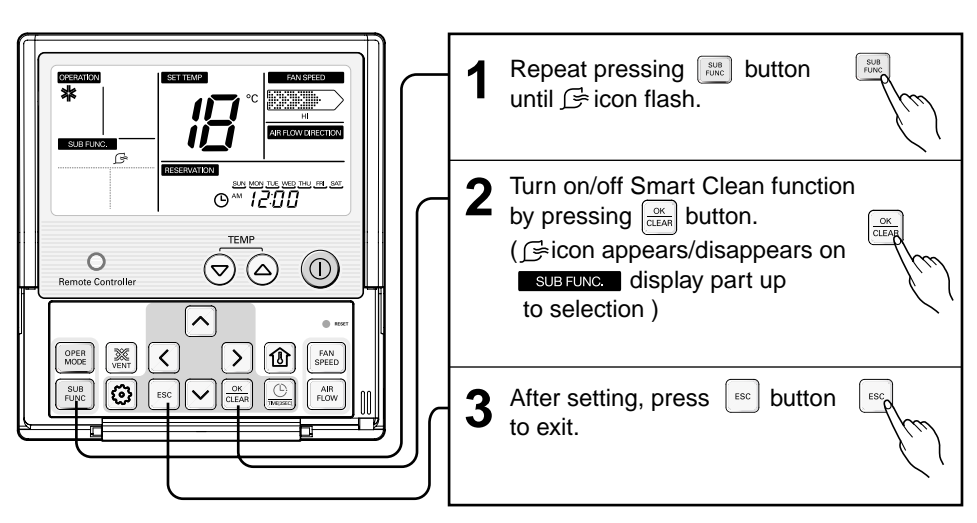

#### Detail

- When the unit stop only used. (Is set in 30 seconds)
- In case of such a model that has no Smart Clean function, it doesn't appear when pressing button.

## Sub function : Fan Auto

|                       | $\square$ | 1 | Repeat pressing 📖 button<br>until the ∯աто icon flash.                                                                                                    | SUB<br>PUNC    |
|-----------------------|-----------|---|----------------------------------------------------------------------------------------------------|----------------|
| Controller Controller |           | 2 | Operate or cancel Fan Auto<br>function by pressing<br>(framework) button.<br>(framework) button.<br>(framework) butto | CLEAR<br>CLEAR |
|                       |           | 3 | After setting, press <b>button</b> to exit.                                                                                                    | ESC            |

#### Details:

In case of such model that has no Fan Auto sub function, it doesn't appear when pressing  $[\ensuremath{\exists}]$  button.

## Function setting : Child Lock

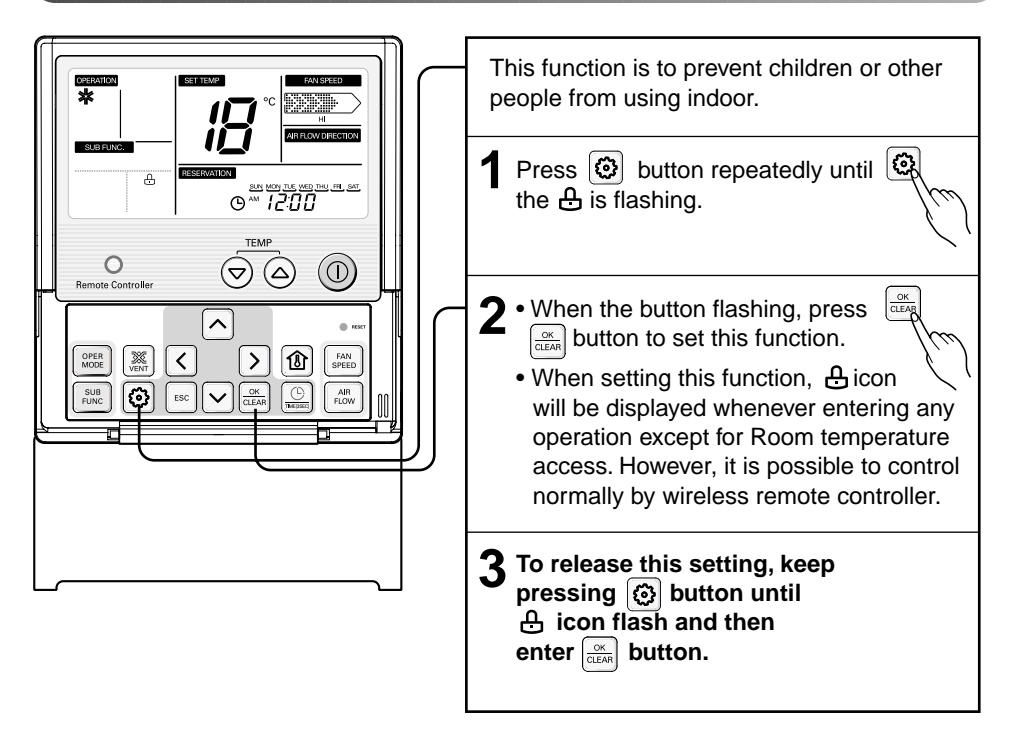

## Function setting : Auto Clean Operation

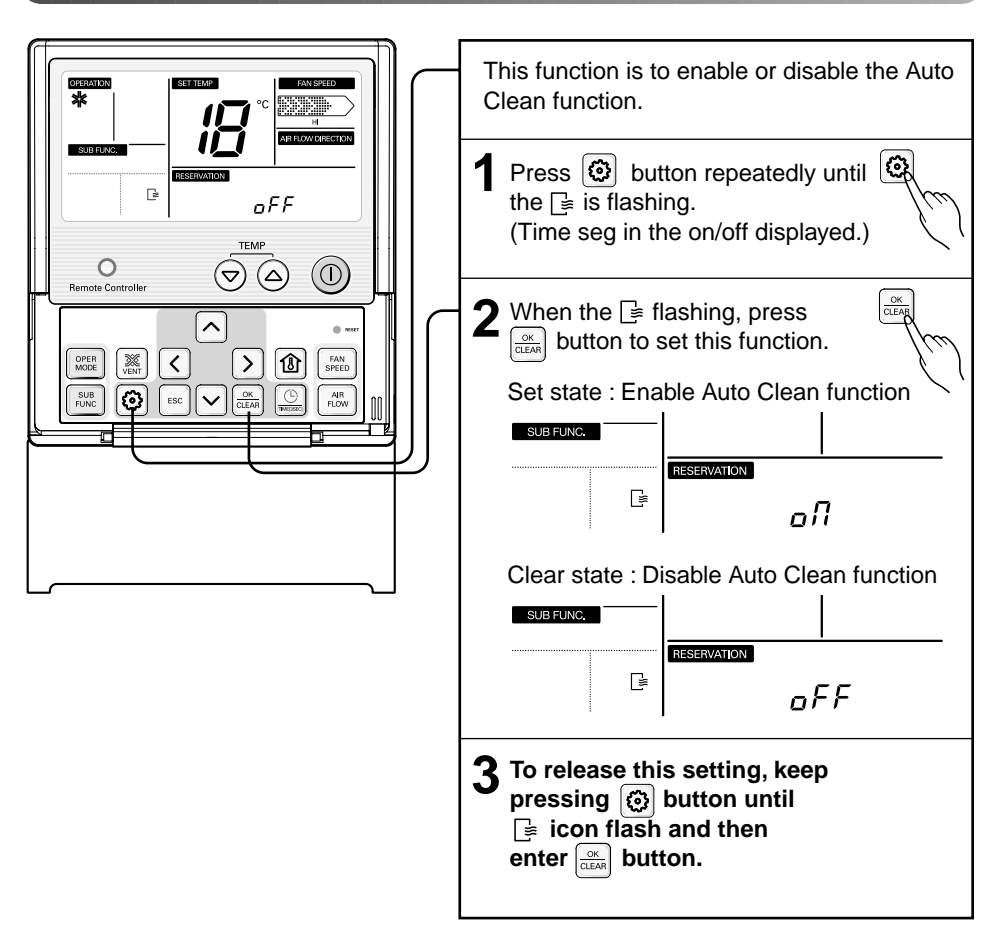

#### Details:

If the Auto Clean function is reserved, whenever the unit is turned off, the indoor fan is still running for about 30 minutes internally without cooling or dehumidification operation. Also the louver is closed. This dries up any remains of moisture & cleans the unit internally.

### Function setting : Automatic Operating Smart Clean

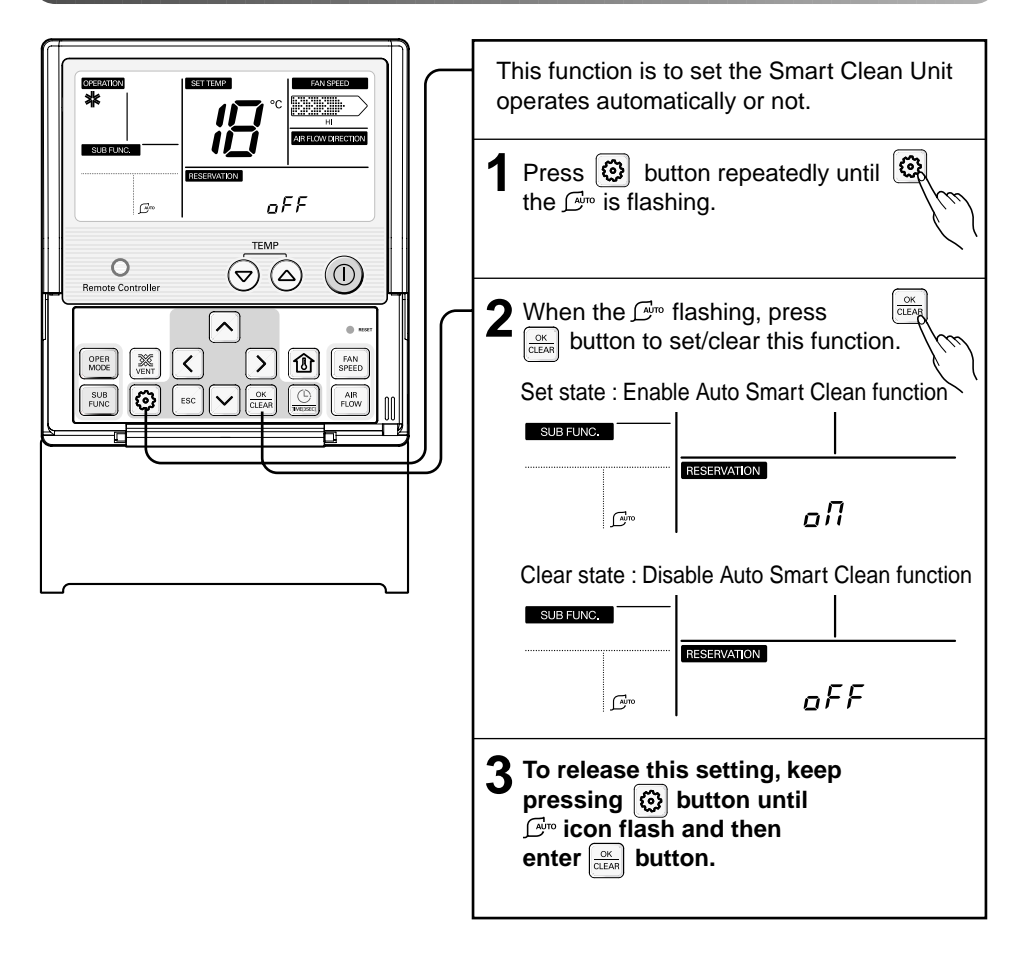

#### Details:

After set this function enable, the Smart Clean automatically starts when the unit is turned off if the accumulated operation time of the product exceeds 30 hours.

## Function setting : Filter Sign Clear

This function is to clear the indicator of indoor filter cleaning.

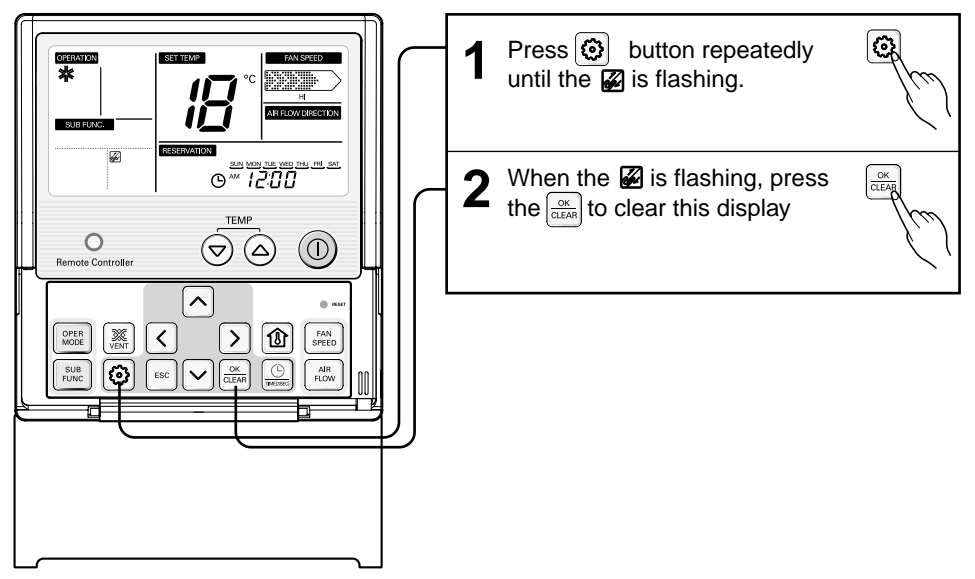

When filter is covered by dust, it will reduce cooling/ heating efficiency and accumulate more electric power. Therefore, do clean the filter whenever cleaning time is expired.

## Function setting : Elevation Grill

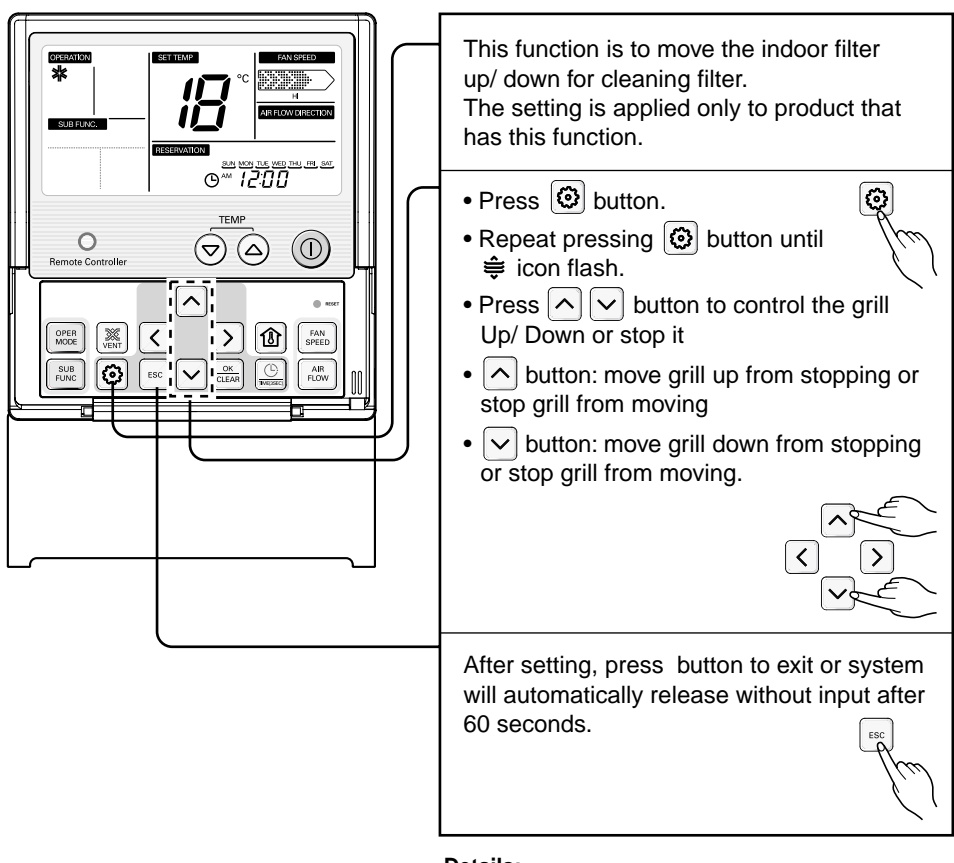

#### Details:

In case of such model that has no this sub function, it doesn't appear when pressing () button.

#### <LCD Display of Elevation Grill>

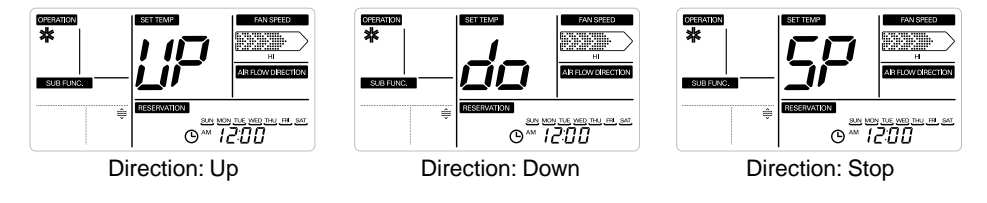

Owner's instruction

## Function setting : Vane Angle Control

This function is to adjust angle at which airflow is blow out.

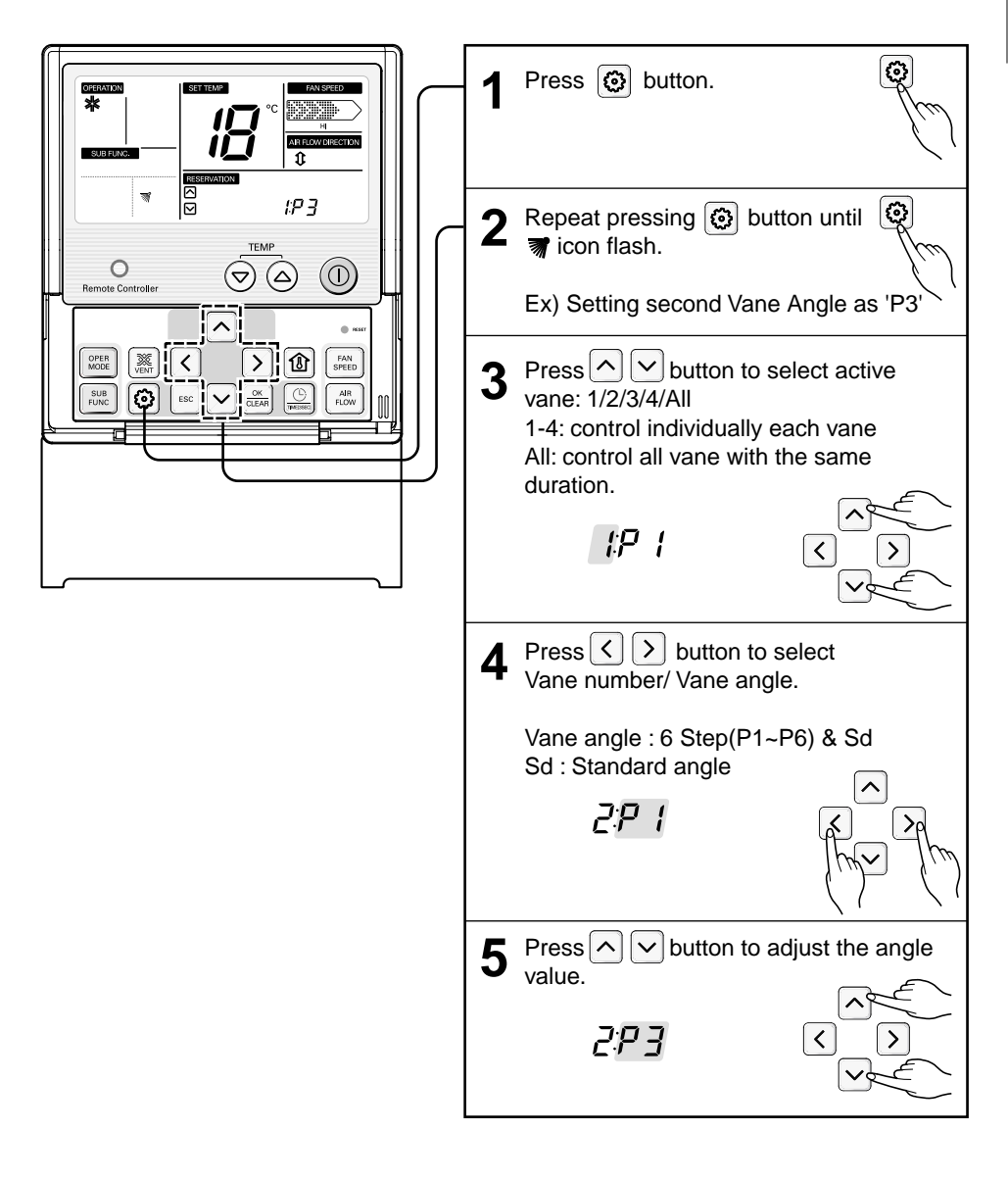

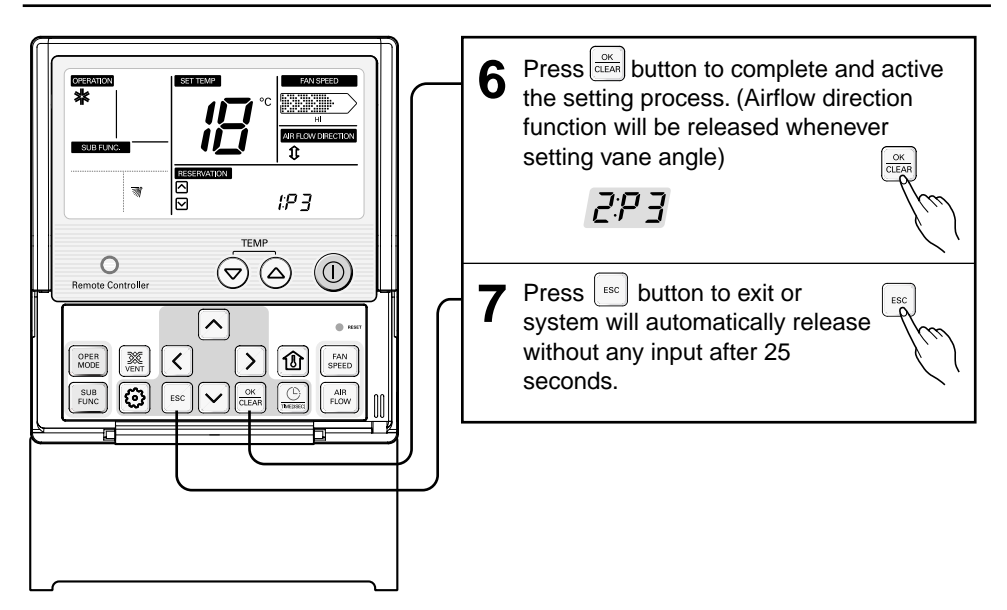

## Function Setting : Mode Change Temp

This function is to set converting temp. of Auto Changeover

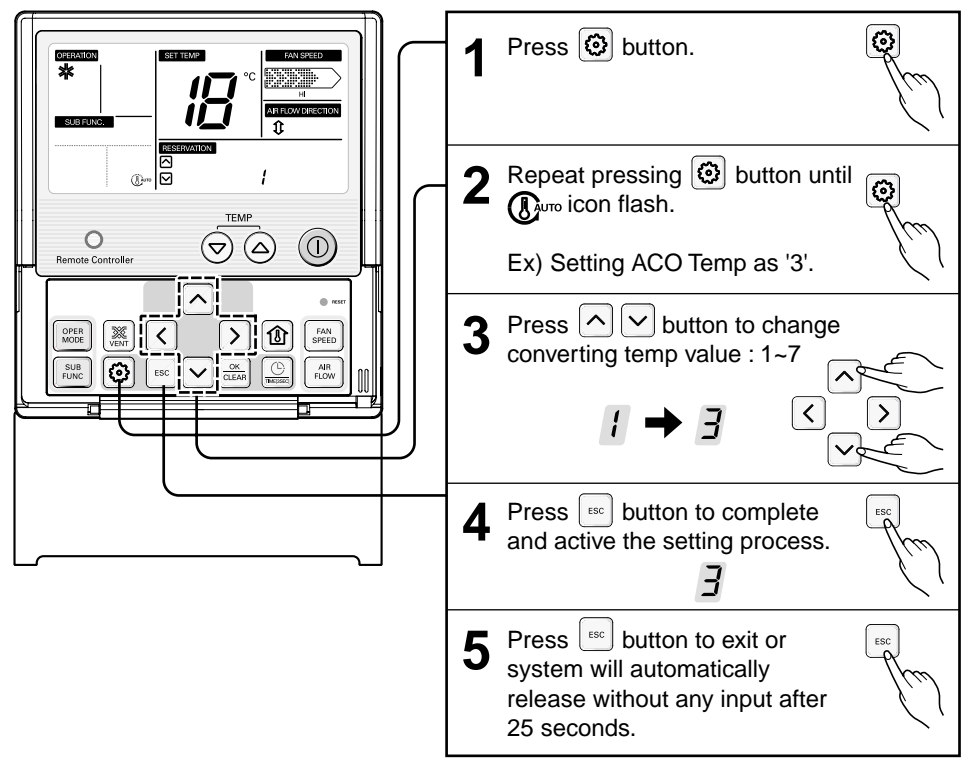

## Function setting : Zone Control

To turn on/off the zones by used of it

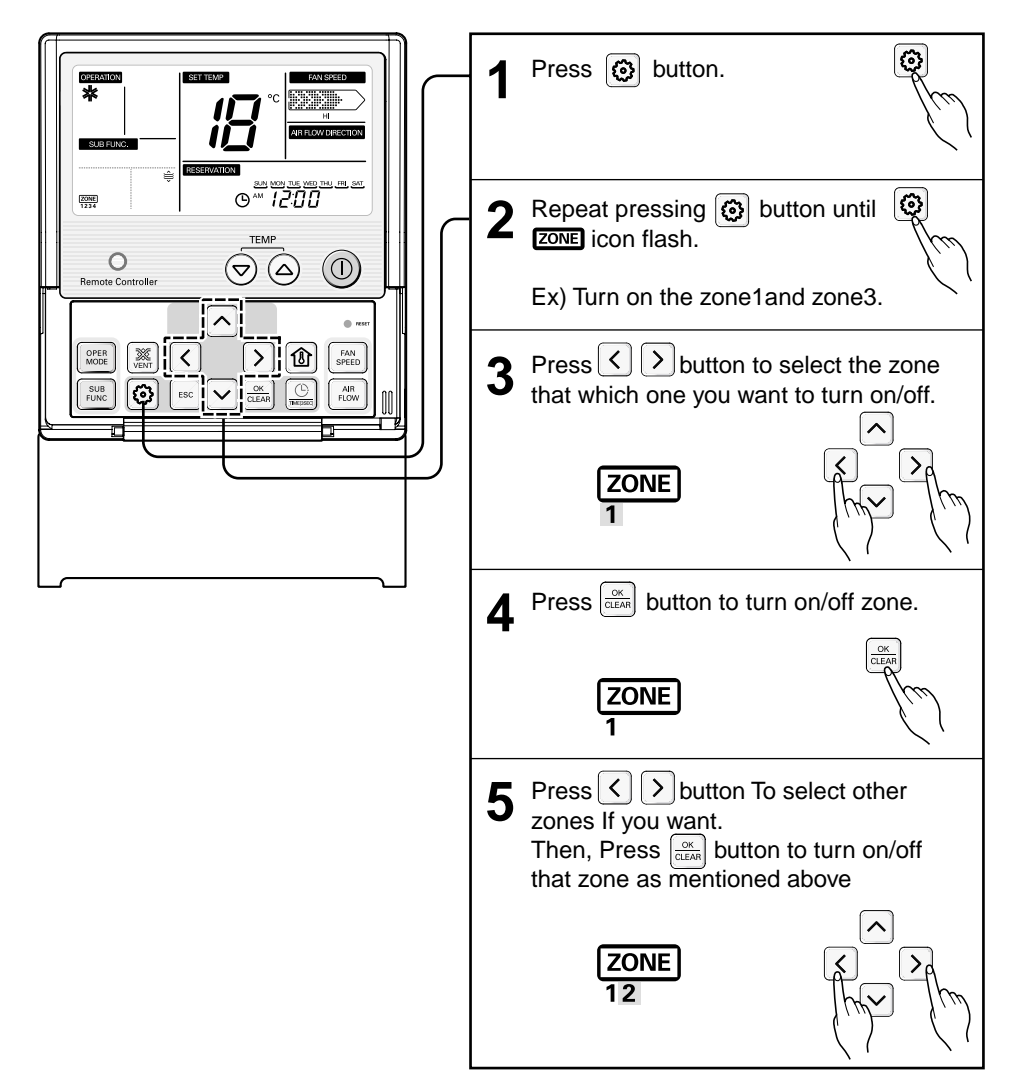

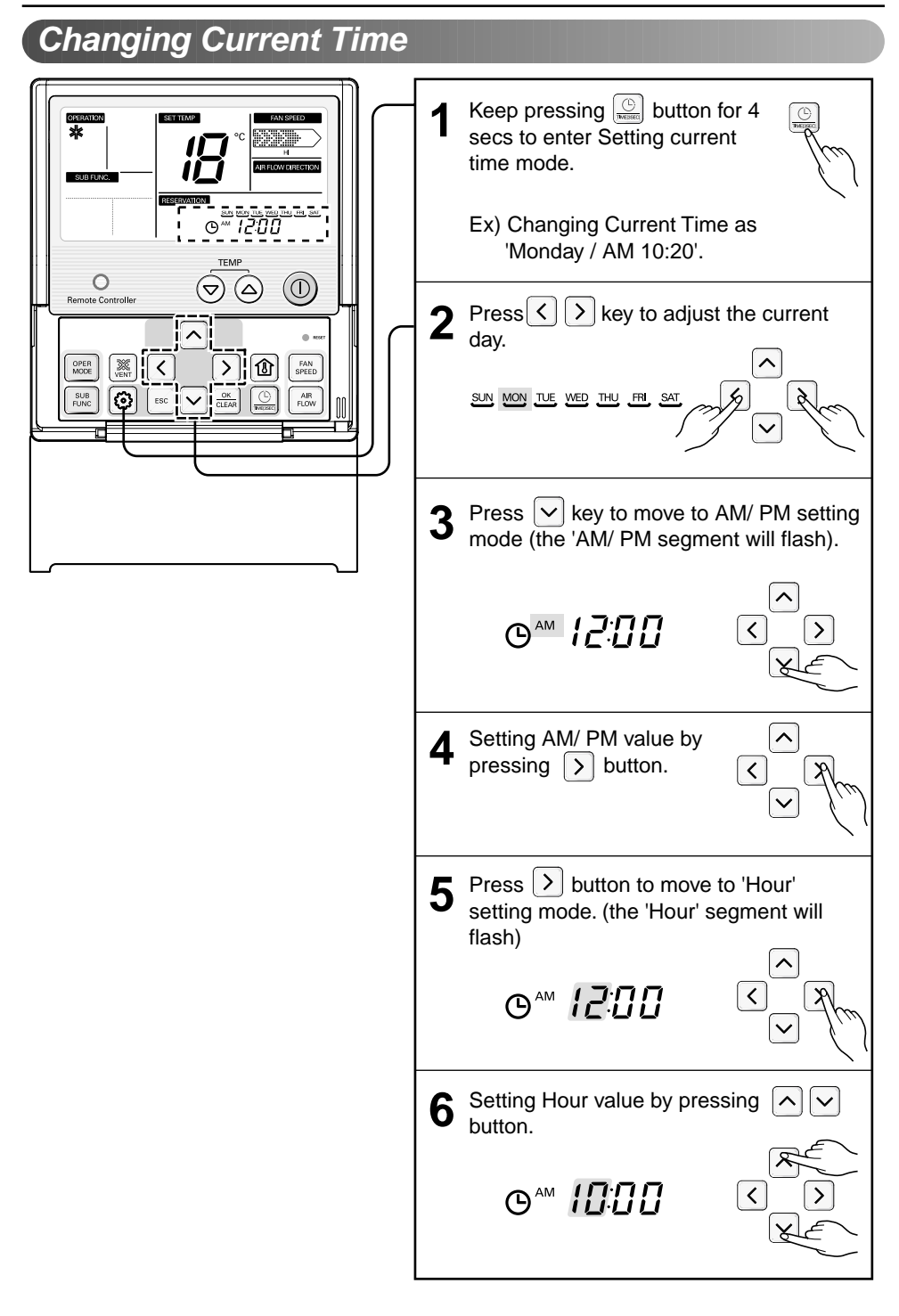

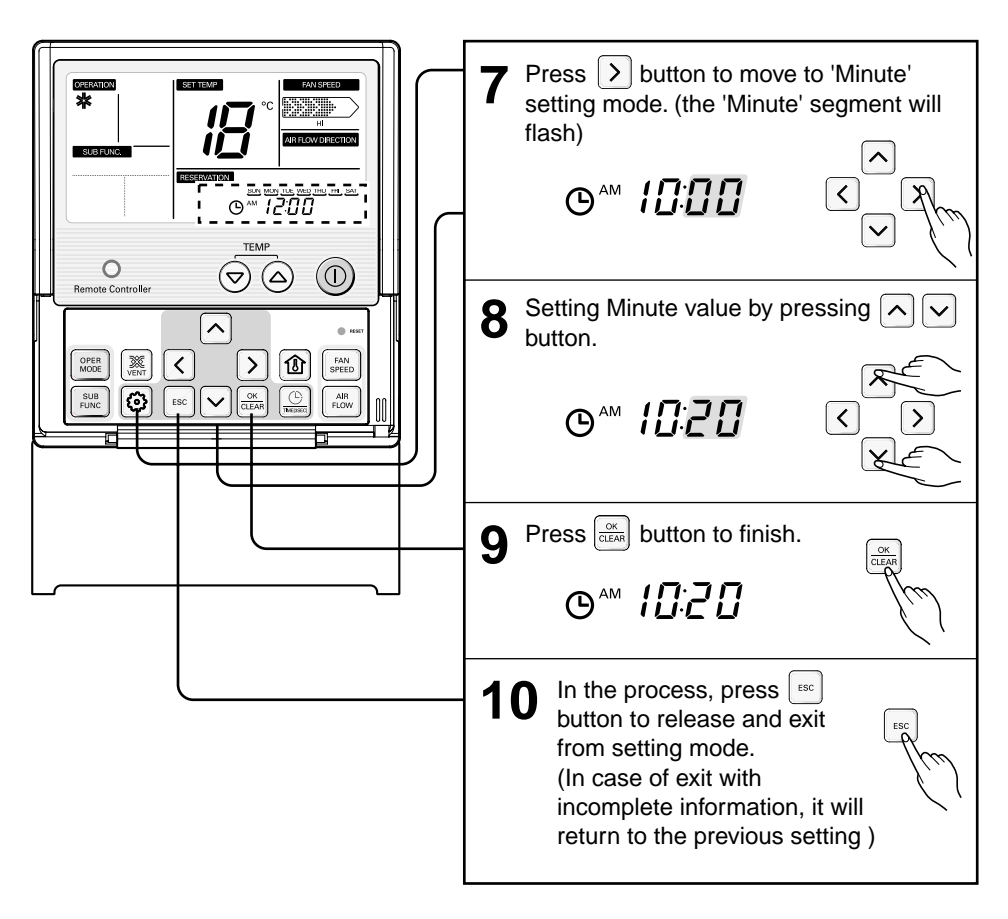

## Programming : Setting Simple Reservation

In case of there is not any reservation setup on system, it is possible to make a SIMPLE reservation on indoor unit.

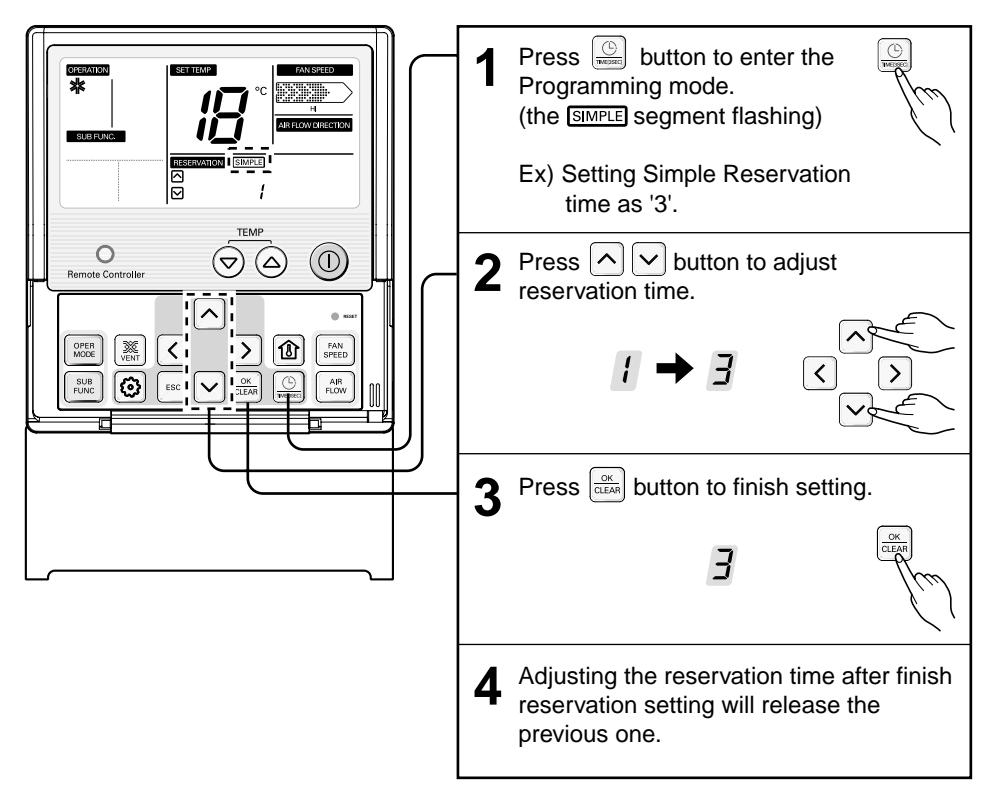

\* If the indoor is ON, we can make the reservation for turning OFF. In reserve, if the indoor is OFF, we can set the timer for turning ON. The reservation time is from 1 to 7 hours.

## Programming : Setting Sleep Reservation

This function is able to turn off Air conditioner when sleeping or after some hours.

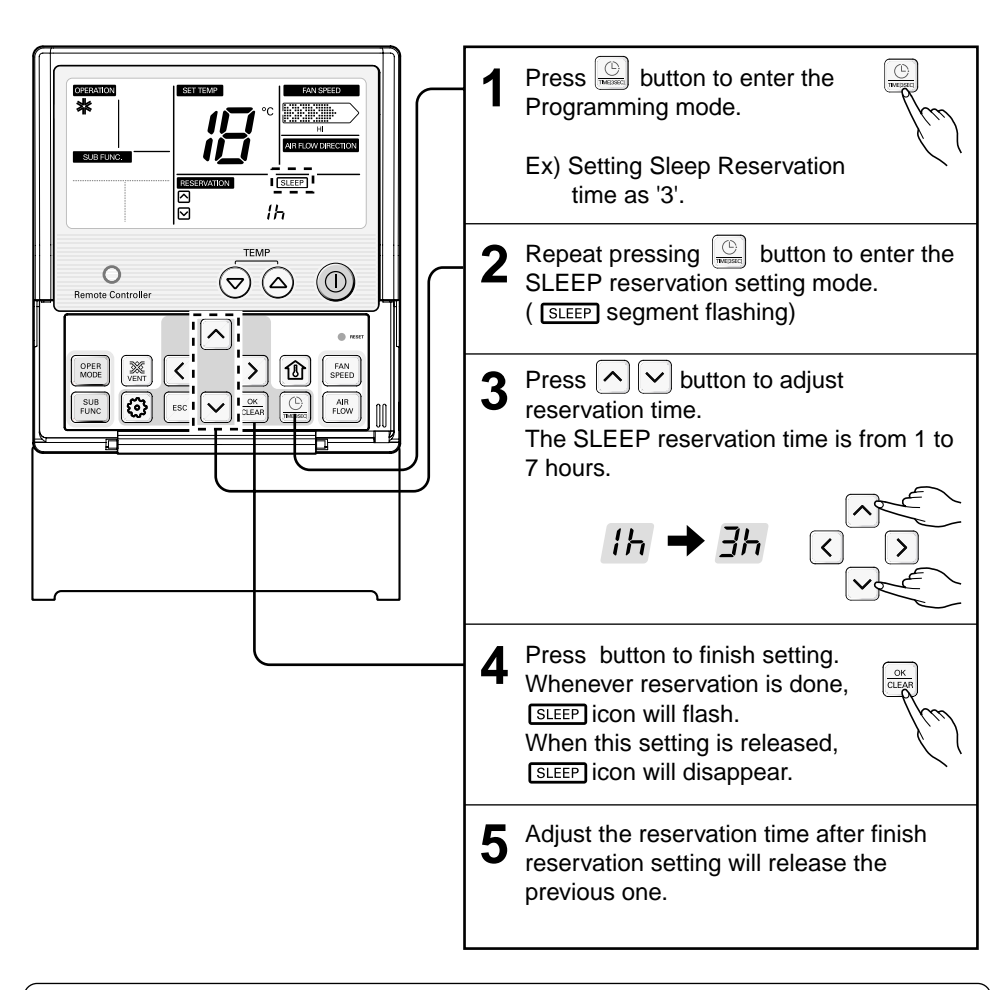

## 

Please set a suitable time for sleep reservation. (turning cooling for long time may be harmful to health)

## Programming : Setting ON Reservation

This function is able to turn air conditioner ON after a setting time.

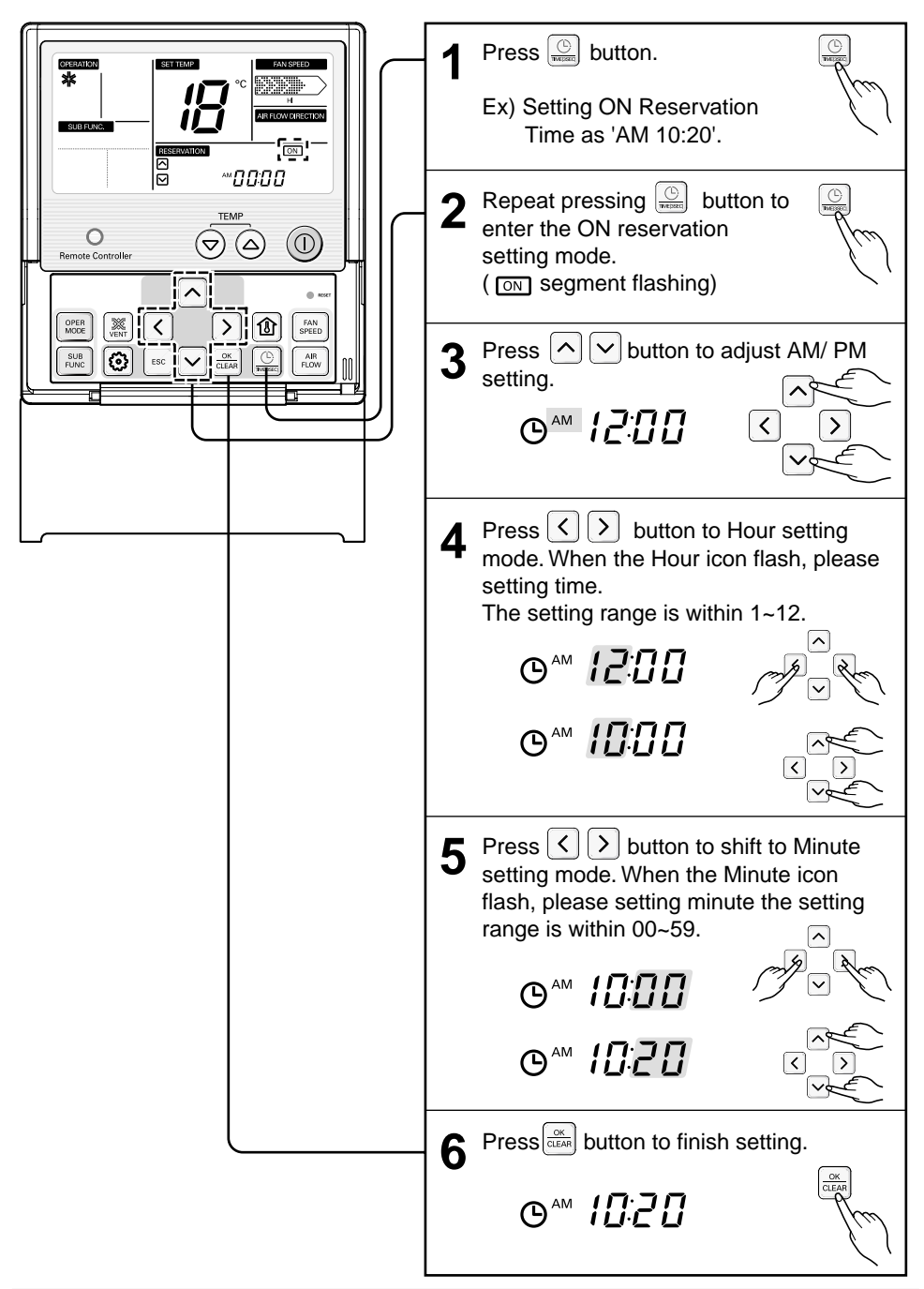

## Programming : Setting OFF Reservation

This function is able to turn air conditioner OFF after a setting time.

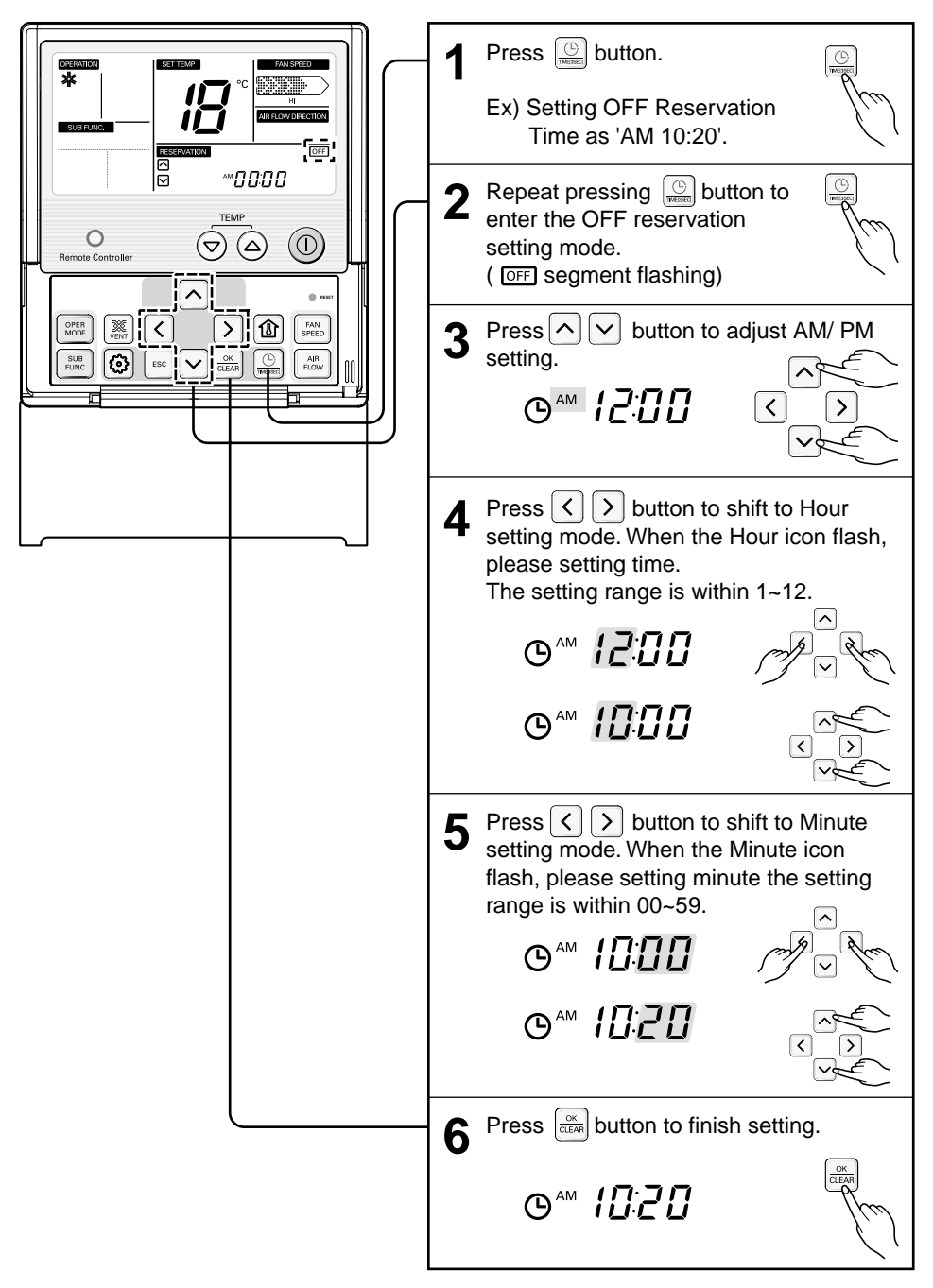

## Programming : Weekly Reservation

The weekly reservation is active after setting current time

| 1 | Press programming button to enter<br>the Programming mode. Repeat<br>pressing button to select [Weekly<br>reservation].<br>(The segment will be flashed) |                                                                                                    |
|---|----------------------------------------------------------------------------------------------------|----------------------------------------------------------------------------------------------------|
|   | Ex) Setting one action as below.<br>- Day : TUE<br>- ON Time : 11:30 AM<br>- OFF Time : 12:30 PM                                                         |                                                                                                    |
| 2 | Press left, right button to adjust the current day.                                                                                                    | SUN MONTUE WED THU FRI SAT                                                                                                    |
| 3 | Press up, down button to adjust the action number.                                                                                                    |                                                                                                    |
| 4 | Press right button to move to 'Hour'<br>Part on ON Time section.<br>(The 'Hour' segment will be flashed)                                                 | RESERVATION<br>VVEEKLY<br>SUN MON TURNENT THU FIL SAT<br>SUN MON TURNENT THU FIL SAT |
| 5 | Press up, down button to adjust the<br>Hour on Start Time section.                                                                                       | RESERVATION<br>WEEKLY SUN MON TUE WED THU FRI SAT<br>RESERVATION<br>WEEKLY SUN MON TUE WED THU FRI SAT<br>WEEKLY SUN MON TUE WED THU FRI SAT<br>Y                                                                                                    |
| 6 | Press right button to move to<br>'Minute' Part on Start time section.<br>(The 'Minute' segment will be<br>flashed)                                       |                                                                                                    |

#### Owner's instruction

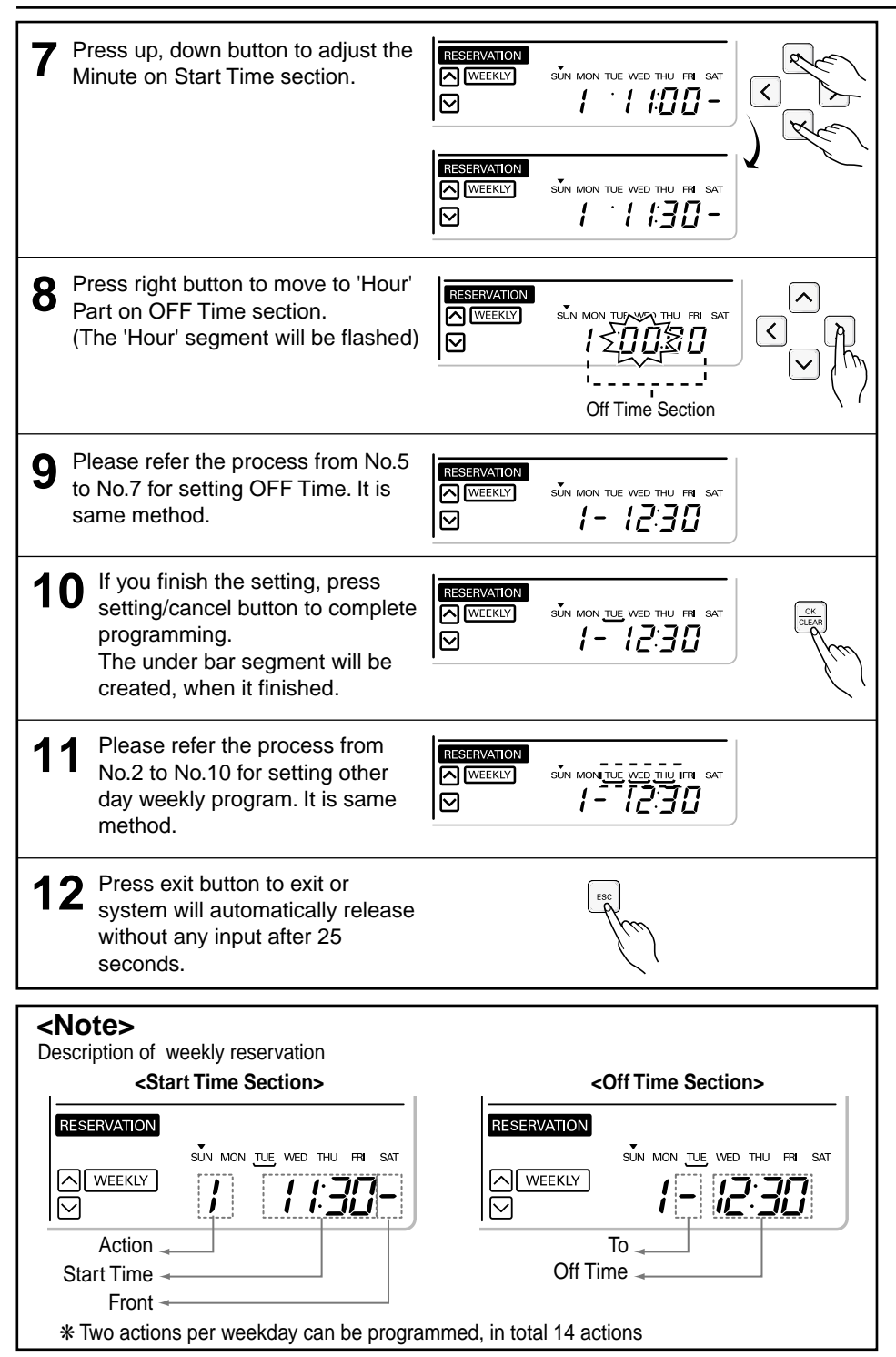

## Programming : Holiday Reservation

This function is to automatically stop the machine working on some days.

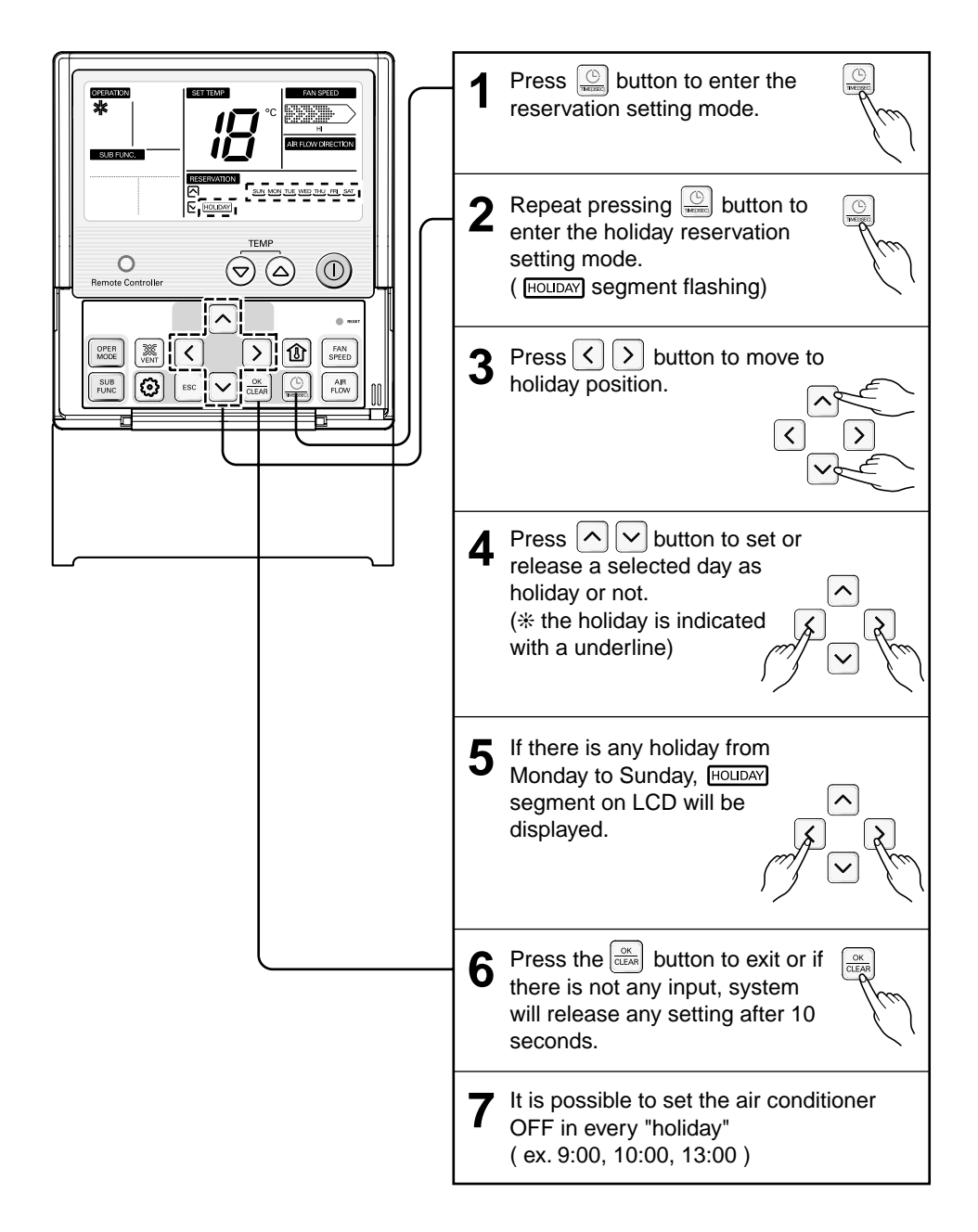

# ENGLISH

## Ventilation Kit Control

If there is a linkage between ventilator and air conditioner, it is able to control this ventilator.

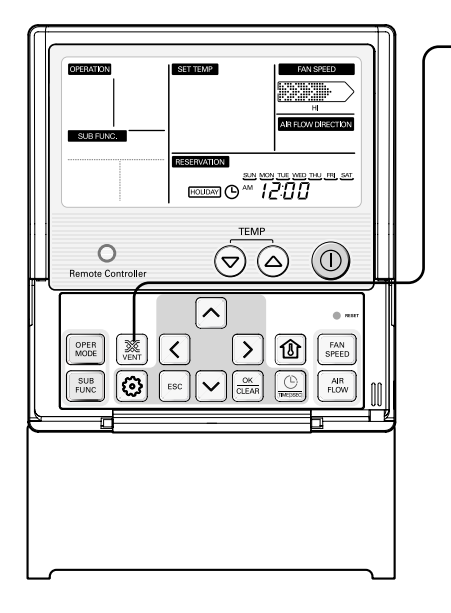

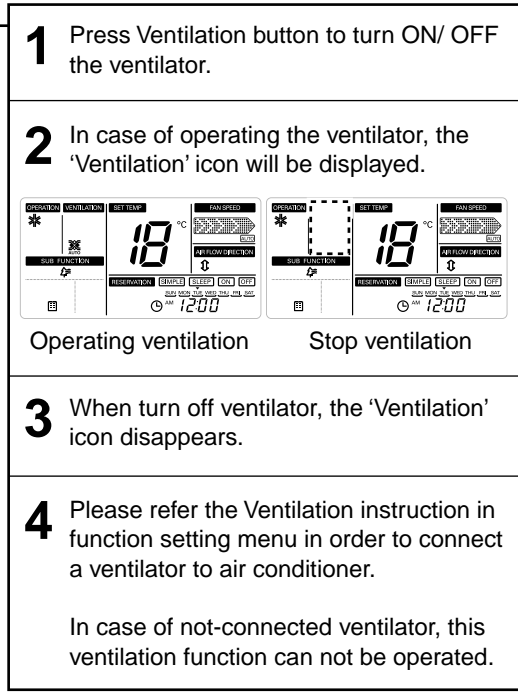

Aircon equipped Ventilation Kit

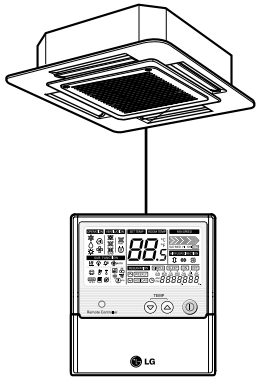

Wired Remote Controller

## Error code display function

When the error occurred in the indoor unit, then the error code will be displayed on remote controller - "CH" and error code number is displayed at regular intervals.

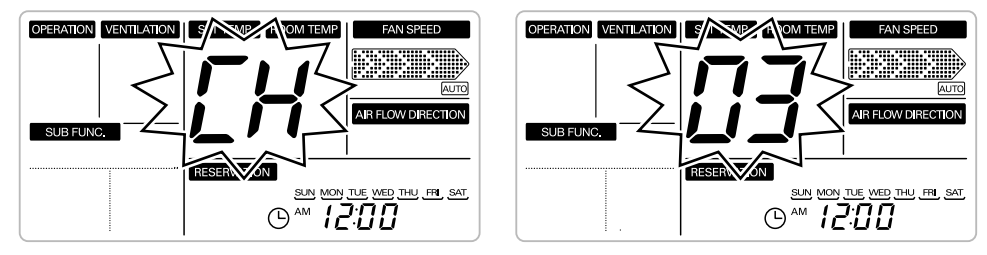

Ex) In case of "CH03"

When the remote controller is used in Group Control, the error code will be displayed as shown below

| OPERATION VENTILATION | SET TEMP ROOM TEMP FAN SPEED    | OPERATION VENTILATION | SET TEMP ROOM TEMP FAN SPEED    |
|-----------------------|---------------------------------|-----------------------|---------------------------------|
| *                     | <b>→</b> °C                     | *                     |                                 |
|                       |                                 |                       |                                 |
| SUB FUNC              |                                 | SUB FUNC.             |                                 |
| <br>                  | RESERVATION SIMPLE SLEEP ON OFF | <i>£</i> ≆            | RESERVATION SIMPLE SLEEP ON OFF |
|                       |                                 |                       |                                 |
|                       | ∣ ╚‴ <i>ℹℰ℧℧ℇ℄ℍ</i> ℥           |                       | ן ಅ™ וביטט≲ט∋з                  |

- "CH" and error code number is displayed at regular intervals beside the Clock (as shown in figure).

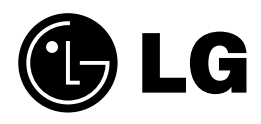